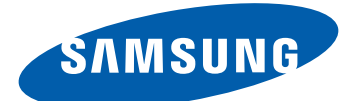

# GT-18350 Gebruiksaanwijzing

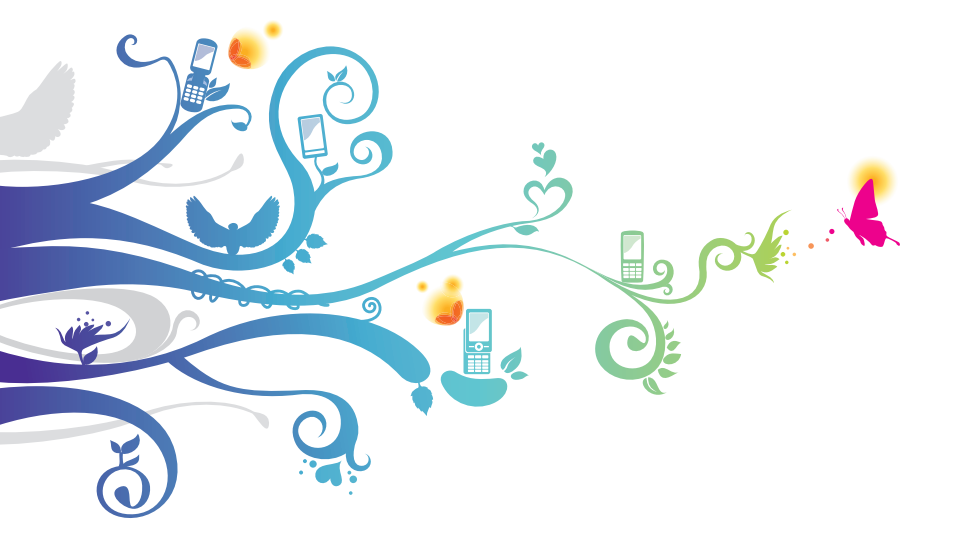

# Over deze gebruiksaanwijzing

Dank u voor de aanschaf van dit mobiele toestel van Samsung. Dit toestel biedt hoogwaardige mobiele communicatie en amusement op basis van de uitzonderlijke technologie en hoge normen van Samsung.

Deze gebruiksaanwijzing is bedoeld om u stap voor stap vertrouwd te maken met de functies en onderdelen van het toestel.

# Lees dit eerst

- Lees alle veiligheidsinformatie en deze gebruiksaanwijzing zorgvuldig door voordat u het toestel in gebruik neemt, zodat u zeker weet dat u het toestel op een veilige en juiste wijze gebruikt.
- De beschrijvingen in deze gebruiksaanwijzing zijn gebaseerd op de standaardinstellingen van het toestel.
- Afbeeldingen en schermafbeeldingen die in deze gebruiksaanwijzing worden gebruikt, kunnen er anders uitzien dan het daadwerkelijke product.
- De inhoud van deze gebruiksaanwijzing kan van product tot product verschillen of anders zijn dan de software die door serviceproviders wordt geleverd en is onderhevig aan wijzigingen zonder voorafgaande kennisgeving. Ga naar www.samsung.com voor de meest recente versie van deze gebruiksaanwijzing.
- Welke functies en extra diensten beschikbaar zijn, is afhankelijk van het toestel, de software en uw provider.
- De opmaak en weergave van deze gebruiksaanwijzing is gebaseerd op het besturingssysteem Windows en kan verschillen afhankelijk van het besturingssysteem van de gebruiker.
- Applicaties voor dit toestel functioneren wellicht anders dan vergelijkbare pc-applicaties en hoeven niet over alle functies te beschikken die beschikbaar zijn voor de pc-versie.

- Applicaties en de bijbehorende functies kunnen verschillen per land, regio of hardwarespecificatie. Samsung is niet aansprakelijk voor prestatieproblemen die worden veroorzaakt door applicaties van derden.
- Samsung is niet aansprakelijk voor prestatie- of compatibiliteitsproblemen die worden veroorzaakt door het bewerken van de instellingen in het register door de gebruiker.
- U kunt de software voor uw mobiele toestel bijwerken door naar www.samsung.com te gaan.
- Software, geluidsbronnen, achtergronden, afbeeldingen en andere inhoud op dit toestel zijn onder licentie verstrekt met beperkte gebruiksrechten tussen Samsung en de respectieve eigenaren. Het overnemen en gebruiken van deze materialen voor commerciële of andere doeleinden maakt inbreuk op de copyright-wetgeving. Samsung is niet verantwoordelijk voor inbreuk op het copyright door de gebruiker.
- Dit product bevat bepaalde gratis/open-sourcesoftware De exacte voorwaarden van de licenties, vrijwaringen, dankbetuigingen en kennisgevingen zijn beschikbaar via de website van Samsung: opensource.samsung.com.
- Bewaar de gebruiksaanwijzing, zodat u deze later kunt raadplegen.

# Symbolen in deze gebruiksaanwijzing

Bekijk voordat u begint de symbolen die in deze gebruiksaanwijzing zijn opgenomen:

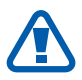

**Waarschuwing**: situaties die letsel kunnen veroorzaken bij u of anderen

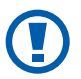

**Let op**: situaties die schade aan het toestel of andere apparatuur kunnen veroorzaken

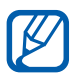

**Opmerking**: opmerkingen, gebruikstips of aanvullende informatie

- Raadpleeg: pagina's met verwante informatie, bijvoorbeeld: ▶ p. 12 (betekent 'zie pagina 12')
- → Gevolgd door: de volgorde van de opties of menu's die u moet selecteren om een stap uit te voeren, bijvoorbeeld: selecteer in de menustand Instellingen → regio & taal → Weergavetaal (betekent Instellingen, gevolgd door regio & taal, gevolgd door Weergavetaal)
- [ ] **Rechte haken**: toetsen van het toestel, bijvoorbeeld: [**\***] (de starttoets)

#### Auteursrechten

Copyright © 2011 Samsung Electronics

Deze gebruiksaanwijzing is beschermd onder internationale auteursrechtwetten.

Geen enkel onderdeel van deze gebruiksaanwijzing mag worden gereproduceerd, gedistribueerd, vertaald of verzonden in welke vorm dan ook of op welke elektronische of mechanische wijze dan ook, inclusief door deze te fotokopiëren, op te nemen of op te slaan in een systeem voor het opslaan en ophalen van informatie, zonder voorafgaande schriftelijke toestemming van Samsung Electronics.

# Handelsmerken

- SAMSUNG en het SAMSUNG-logo zijn geregistreerde handelsmerken van Samsung Electronics.
- Dit product bevat software die in licentie is gegeven door MS, een partner van Microsoft Corporation. Microsoft en software met Microsoft in de naam zijn geregistreerde handelsmerken van Microsoft Corporation.

Windows<sup>®</sup> phone

- Bluetooth<sup>®</sup> is overal ter wereld een geregistreerd handelsmerk van Bluetooth SIG, Inc.
- Oracle en Java zijn geregistreerde handelsmerken van Oracle en/of daarbij aangesloten bedrijven. Andere namen kunnen handelsmerken zijn van de betreffende eigenaars.
- Wi-Fi<sup>®</sup>, het Wi-Fi CERTIFIED-logo en het Wi-Fi-logo zijn geregistreerde handelsmerken van de Wi-Fi Alliance.
- Alle overige handelsmerken en auteursrechten zijn het eigendom van de respectieve eigenaars.

# **C E O 168**

Over deze gebruiksaanwijzing

5

# Inhoud

| Het toestel in elkaar zetten<br>Uitpakken       | 9<br>9 |
|-------------------------------------------------|--------|
| De SIM- of USIM-kaart en de batterij plaatsen   | 9      |
| De batterij opladen                             | 11     |
| Aan de slag                                     | 15     |
| Het toestel in- en uitschakelen                 | 15     |
| Kennismaken met het toestel                     | 16     |
| Het aanraakscherm gebruiken                     | 19     |
| Het aanraakscherm en de toetsen vergrendelen of | !      |
| ontgrendelen                                    | 21     |
| Het startscherm                                 | 21     |
| Applicaties openen                              | 22     |
| De instellingen van het toestel aanpassen       | 22     |
| Tekst ingeven                                   | 25     |
| Communiceren                                    | 27     |
| Bellen                                          | 27     |
| Berichten                                       | 32     |
| E-mail                                          | 35     |
| Entertainment                                   | 38     |
| Camera                                          | 38     |
| Photo Studio                                    | 43     |
| FunShot                                         | 46     |
| Foto's                                          | 47     |
| Music+Videos                                    |        |
| Games                                           | 54     |

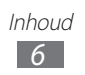

| Persoonlijke gegevens        |
|------------------------------|
| Web 60                       |
| Internet Explorer            |
| Kaarten                      |
| Marketplace                  |
| Now                          |
| RSS Times 69                 |
| Connectiviteit 70            |
| Bluetooth                    |
| WiFi71                       |
| AllShare72                   |
| GPS 74                       |
| Hulpmiddelen                 |
| Wekkers                      |
| Rekenmachine76               |
| Help+How-to77                |
| MiniDiary                    |
| Office                       |
| Zoeken                       |
| Spraakopdrachten             |
| Draadloos beheer 83          |
| Instellingen 84              |
| Het menu Instellingen openen |
| systeem                      |
| toepassingen 91              |

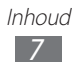

| Problemen oplossen       | . 97 |
|--------------------------|------|
| Veiligheidsvoorschriften | 102  |
| Index                    | 114  |

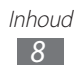

# Het toestel in elkaar zetten

# Uitpakken

Controleer of de doos de volgende onderdelen bevat:

- Mobiel toestel
- Batterij
- Reisadapter (oplader)
- Headset
- Snelstartgids

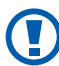

Gebruik alleen door Samsung goedgekeurde software. Gekraakte of illegale software kan schade of storingen veroorzaken die niet worden gedekt door de garantie van de fabrikant.

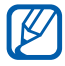

• De bijgeleverde onderdelen bij uw toestel en de beschikbare accessoires kunnen verschillen, afhankelijk van uw regio of serviceprovider.

- Bij de plaatselijke Samsung-dealer kunt u extra accessoires kopen.
- De bijgeleverde accessoires werken het beste met uw toestel.
- Accessoires die niet door de fabrikant worden verstrekt, zijn mogelijk niet compatibel met het toestel.

## De SIM- of USIM-kaart en de batterij plaatsen

Wanneer u bij een provider een abonnement afsluit, ontvangt u een SIM-kaart (Subscriber Identity Module). Hierop zijn uw abonnementsgegevens opgeslagen, zoals de PIN-code en optionele diensten. Voor het gebruik van UMTS- of HSDPA-services kunt u een USIM-kaart (Universal Subscriber Identity Module) kopen. De SIM- of USIM-kaart en de batterij plaatsen:

- 1 Als het toestel is ingeschakeld, houdt u [也] ingedrukt en sleept u het vergrendelingsscherm omlaag met uw vinger.
- 2 Verwijder de achterklep.

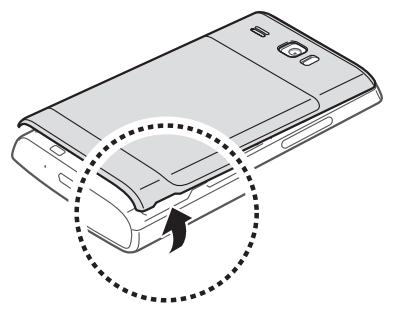

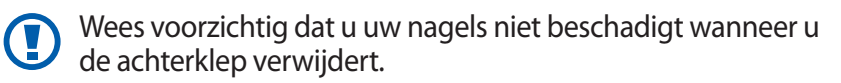

*3* Plaats de SIM- of USIM-kaart met de goudkleurige contactpunten omlaag gericht.

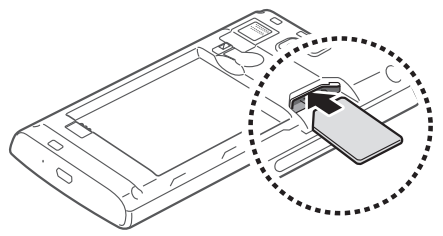

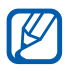

Als u geen SIM- of USIM-kaart plaatst, kunt u alleen bepaalde menu's gebruiken en de diensten waarvoor geen netwerk vereist is.

Het toestel in elkaar zetten

#### 4 Plaats de batterij.

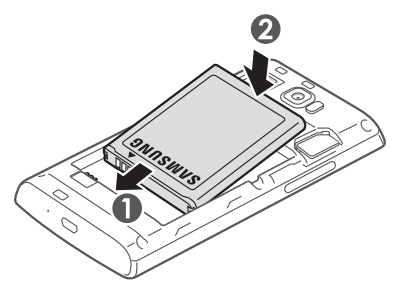

5 Plaats de achterklep terug.

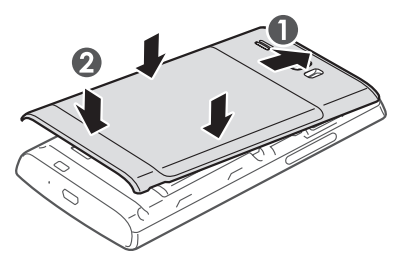

#### De batterij opladen

U moet de batterij opladen voordat u het toestel voor de eerste keer gebruikt.

Hiervoor kunt u een reisadapter gebruiken. U kunt ook opladen door het toestel met een USB-kabel op een pc aan te sluiten.

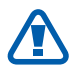

Gebruik alleen door Samsung goedgekeurde opladers en kabels. Bij gebruik van niet-goedgekeurde opladers of kabels bestaat het risico dat batterijen ontploffen of dat het toestel schade oploopt.

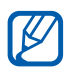

- Als de batterij bijna leeg is, laat het toestel een waarschuwingstoon horen en wordt er een bericht weergegeven. Ook is het batterijpictogram ees. Als de batterij zo zwak is dat het toestel niet meer kan worden gebruikt, wordt het toestel automatisch uitgeschakeld. Laad de batterij op als u het toestel weer wilt gebruiken.
- Als de batterij volledig ontladen is, kunt u het toestel niet inschakelen, zelfs niet als de reisadapter is aangesloten. Laat een lege batterij enkele minuten opladen voordat u probeert het toestel in te schakelen.

#### > Opladen met een reisadapter

*1* Steek het smalle uiteinde van de reisadapter in de multifunctionele aansluiting.

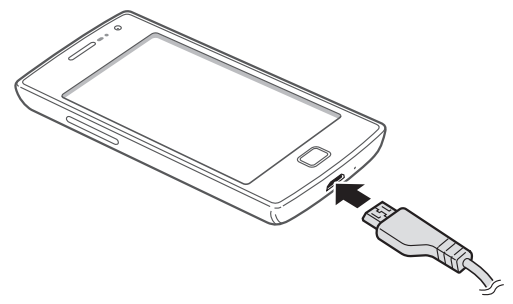

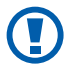

Als u de reisadapter verkeerd aansluit, kan het toestel ernstig worden beschadigd. Schade veroorzaakt door verkeerd gebruik valt niet onder de garantie.

Het toestel in elkaar zetten

- 2 Steek de stekker van de reisadapter in een stopcontact.
  - U kunt het toestel tijdens het opladen van de batterij blijven gebruiken. Hierdoor kan het echter wel langer duren voordat de batterij volledig is opgeladen.
    - Het is mogelijk dat het aanraakscherm tijdens het opladen niet werkt wegens een onregelmatige stroomvoorziening. Als dit gebeurt, koppelt u de reisadapter van het toestel los.
    - Tijdens het opladen kan het toestel warm worden. Dit is normaal en heeft geen nadelige invloed op de levensduur of prestaties van het toestel.
    - Als uw toestel niet goed wordt opgeladen, kunt u met het toestel en de oplader naar een Samsung Servicecenter gaan.
- *3* Wanneer de batterij volledig is opgeladen, haalt u eerst de stekker van de adapter uit het toestel en vervolgens uit het stopcontact.

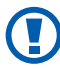

Ø

Haal altijd de reisadapter uit het toestel voordat u de batterij verwijdert. Als u de batterij verwijdert terwijl de reisadapter nog is aangesloten, kan het toestel beschadigd raken.

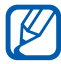

Om energie te besparen, koppelt u de reisadapter los wanneer deze niet wordt gebruikt. De reisadapter heeft geen aan/uit-schakelaar, dus u moet de reisadapter uit het stopcontact halen om de stroomvoorziening te onderbreken. De reisadapter moet zich in de buurt van het stopcontact bevinden wanneer de adapter wordt gebruikt.

Het toestel in elkaar zetten

## > Opladen met een USB-kabel

Controleer voordat u met opladen begint of de pc is ingeschakeld.

- / Sluit het ene uiteinde (micro-USB) van de USB-kabel aan op de multifunctionele aansluiting.
- 2 Sluit het andere uiteinde aan op de USB-poort van een pc.

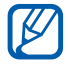

Afhankelijk van het gebruikte type USB-kabel kan het even duren voordat het opladen wordt gestart.

*3* Wanneer de batterij volledig is opgeladen, haalt u eerst de stekker van de USB-kabel uit het toestel en vervolgens uit de pc.

# Aan de slag

# Het toestel in- en uitschakelen

Houd [ $\bigcirc$ ] ingedrukt om het toestel in te schakelen. Als u het toestel de eerste keer inschakelt, volgt u de instructies op het scherm om het toestel in te stellen.

U kunt zich aanmelden bij Windows Live of een Windows Liveaccount maken om applicaties te gebruiken die gebruikmaken van de Windows Live-server.

Als u het toestel wilt uitschakelen, houdt u [ $\bigcirc$ ] ingedrukt en sleept u het vergrendelingsscherm omlaag met uw vinger.

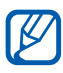

- Volg alle waarschuwingen en aanwijzingen van geautoriseerd personeel op plaatsen waar het gebruik van draadloze apparatuur aan beperkingen onderhevig is, bijvoorbeeld in vliegtuigen en ziekenhuizen.
- Als u alleen gebruik wilt maken van de diensten waarvoor geen netwerk vereist is, activeert u het vliegtuigprofiel. Selecteer in de menustand Instellingen → vliegtuigstand.

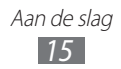

# Kennismaken met het toestel

## Indeling

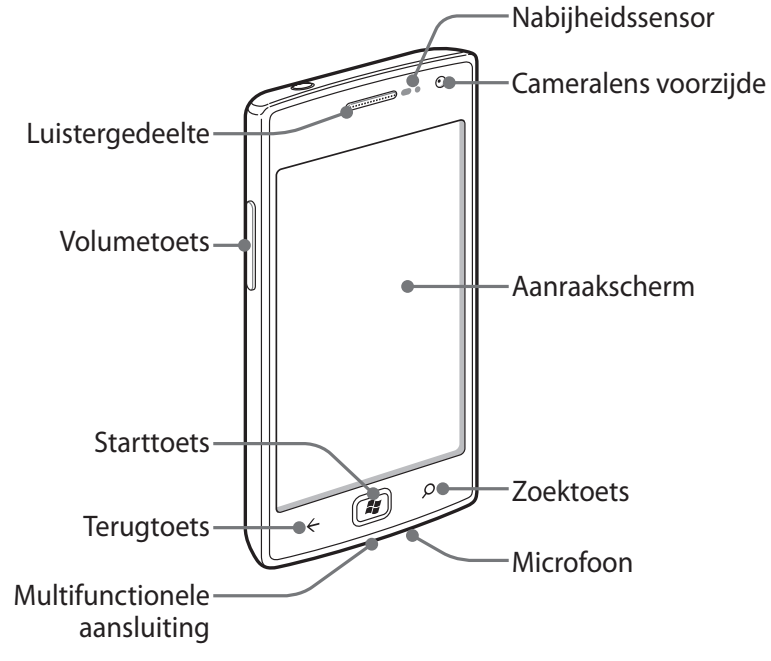

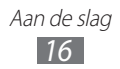

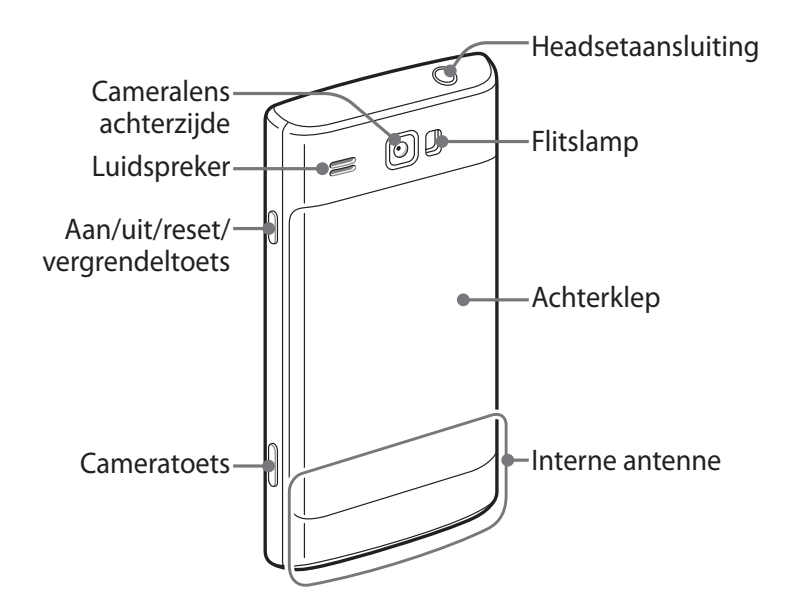

#### Toetsen

| Toets |                                               | Functie                                                                                                    |
|-------|-----------------------------------------------|----------------------------------------------------------------------------------------------------|
| G     | Aan/uit/reset <sup>1</sup> /<br>vergrendeling | Het toestel inschakelen (ingedrukt<br>houden); het toestel resetten<br>(13-15 seconden ingedrukt houden);<br>het aanraakscherm vergrendelen en<br>overschakelen naar de slaapstand. |
|       | Camera                                        | De camera inschakelen; in de camerastand: een foto of video maken.                                                                                                    |
| ÷     | Terug                                         | Teruggaan naar het vorige scherm;<br>geopende vensters van alle actieve<br>applicaties weergeven (ingedrukt<br>houden).                                                             |

1. Als er fatale fouten optreden, de verbinding wordt verbroken of uw toestel vastloopt, moet u het toestel mogelijk resetten voordat u het weer kunt gebruiken.

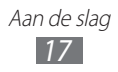

| Toets |        | Functie                                                                                           |
|-------|--------|---------------------------------------------------------------------------------------------------|
|       | Start  | Teruggaan naar het startscherm; de<br>functie voor spraakopdrachten openen<br>(ingedrukt houden). |
| Q     | Zoeken | De snelle zoekbalk openen.                                                                        |
| +     | Volume | Het volume van het toestel aanpassen.                                                             |

#### > Pictogrammen

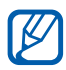

- Welke pictogrammen op het scherm worden weergegeven, is afhankelijk van de regio en provider.
- Sommige pictogrammen kunnen zijn verborgen. Als u verborgen pictogrammen wilt weergeven, tikt u op het gebied met pictogrammen.

| Pictogram     | Betekenis                               |
|---------------|-----------------------------------------|
| 69            | Geen signaal                            |
| at l          | Signaalsterkte                          |
| G             | GPRS-netwerkverbinding                  |
| Е             | EDGE-netwerkverbinding                  |
| 3G            | UMTS-netwerkverbinding                  |
| 3G+/ <b>H</b> | HSDPA/HSUPA-netwerkverbinding           |
| (a.           | WLAN ingeschakeld                       |
| *             | Verbinding met Bluetooth-apparaat       |
| ⇔             | Doorschakelen van oproepen ingeschakeld |

| Pictogram | Betekenis                                        |
|-----------|--------------------------------------------------|
| 0         | Geen SIM- of USIM-kaart                          |
| D)        | SIM- of USIM-kaart vergrendeld                   |
|           | Roaming (buiten het gebruikelijke servicegebied) |
|           | Beltoon aan                                      |
| À.        | Stille stand ingeschakeld                        |
| ≁         | Vliegtuigprofiel ingeschakeld                    |
| ¢,        | Trilstand ingeschakeld                           |
|           | Batterijlading                                   |
| [Ÿ]:      | Batterij wordt opgeladen                         |
| 10:00     | Huidige tijd                                     |

# Het aanraakscherm gebruiken

Met het aanraakscherm van het toestel kunt u eenvoudig items selecteren en functies uitvoeren. Hier krijgt u informatie over het aanraakscherm.

- Gebruik geen scherpe hulpmiddelen, om krassen op het aanraakscherm te voorkomen.
- Zorg dat het aanraakscherm niet in aanraking komt met andere elektrische apparaten. Door elektrostatische ontladingen kan het aanraakscherm beschadigd raken.
- Zorg dat het aanraakscherm niet in aanraking komt met water. Het aanraakscherm kan in vochtige omstandigheden of door water beschadigd raken.

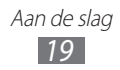

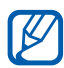

- Om het aanraakscherm optimaal te kunnen gebruiken, moet u de beschermende folie verwijderen voordat u het toestel gebruikt.
- Het aanraakscherm heeft een laag die kleine elektrische ladingen die door het menselijk lichaam worden veroorzaakt, detecteert. Voor de beste prestaties tikt u met uw vingertop op het aanraakscherm. Het aanraakscherm reageert niet als het door scherpe hulpmiddelen zoals een stylus of een pen wordt aangeraakt.

Gebruik de volgende technieken om het aanraakscherm te bedienen:

- Tikken: één keer aanraken met uw vinger om een menu, optie of applicatie te selecteren of te starten.
- Blijven aanraken: tik op een item en blijf dit gedurende meer dan 2 seconden aanraken om een pop-uplijst met opties te openen.
- Slepen: tik met uw vinger en veeg hiermee omhoog, omlaag, naar links of naar rechts om items in lijsten te verplaatsen.
- Verslepen: raak een item aan en verschuif uw vinger om het item te verplaatsen.
- Dubbeltikken: tik twee keer snel achter elkaar met uw vinger om in of uit te zoomen terwijl u foto's of webpagina's bekijkt.
- Vingers naar elkaar toe brengen: plaats twee vingers ver uit elkaar en breng ze naar elkaar toe.

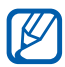

- Het aanraakscherm wordt automatisch uitgeschakeld wanneer u het toestel gedurende een bepaalde tijd niet gebruikt. Druk op [心] of [よ) om het scherm in te schakelen.
  - U kunt instellen hoe lang het toestel moet wachten voordat het scherm wordt uitgeschakeld. Selecteer in de menustand Instellingen → vergrendelingsscherm → Time-out van scherm na.

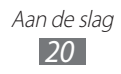

#### Het aanraakscherm en de toetsen vergrendelen of ontgrendelen

U kunt het aanraakscherm en de toetsen vergrendelen, zodat er niets gebeurt als u er per ongeluk op drukt. Druk op [ひ] om het aanraakscherm en de toetsen te vergrendelen. Om te ontgrendelen, schakelt u het scherm in door op [ひ] of [孝] te drukken en sleept u het vergrendelingsscherm omhoog met uw vinger.

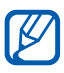

U kunt de schermvergrendelingsfunctie activeren om te voorkomen dat anderen de persoonlijke gegevens en informatie op uw toestel kunnen gebruiken. ► p. 24

## Het startscherm

Wanneer het toestel zich in de standby-stand bevindt, ziet u het startscherm. Op het startscherm kunt u pictogrammen, snelkoppelingen naar applicaties en andere items bekijken.

#### > Items toevoegen aan het startscherm

U kunt het startscherm aanpassen door snelkoppelingen naar applicaties of items in applicaties toe te voegen. Als u items wilt toevoegen aan het startscherm, blijft u het item aanraken en selecteert u **aan startscherm vastmaken**.

#### > Items op het startscherm verplaatsen

- *l* Blijf het gewenste item aanraken.
- 2 Wanneer het item wordt vergroot, sleept u het naar de gewenste locatie.
- 3 Druk op [ $\leftarrow$ ].

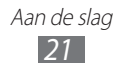

#### > Items verwijderen uit het startscherm

- *l* Blijf het gewenste item aanraken.
- 2 Selecteer 𝔅.

# **Applicaties openen**

- 1 Selecteer  $\bigcirc$  op het startscherm om de menustand te openen.
- 2 Selecteer een applicatie.
- 3 Druk op [←] om terug te gaan naar het vorige scherm. Druk op [♣] om terug te gaan naar het startscherm.

#### > Schakelen tussen applicaties

Houd [ $\leftarrow$ ] ingedrukt om geopende vensters van alle actieve applicaties te bekijken. U kunt schakelen tussen applicaties door een van de vensters van actieve applicaties te selecteren.

#### > Applicaties verwijderen

U kunt zelf geïnstalleerde applicaties verwijderen.

- l Blijf in de menustand een applicatie aanraken.
- 2 Selecteer **verwijderen**.
- *3* Volg de instructies op het scherm.

# De instellingen van het toestel aanpassen

Haal meer uit uw toestel door dit aan uw voorkeuren aan te passen.

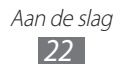

## > De schermtaal wijzigen

- *l* Selecteer in de menustand Instellingen  $\rightarrow$  regio & taal  $\rightarrow$  Weergavetaal.
- 2 Selecteer de gewenste taal.

#### > De huidige tijd en datum instellen

- *l* Selecteer in de menustand **Instellingen**  $\rightarrow$  **datum & tijd**.
- 2 Sleep de schuifregelaar naast **Automatisch instellen** om deze functie uit te schakelen.
- *3* Selecteer uw tijdzone en stel de tijd en datum in.

#### > Het volume van het toestel aanpassen

Druk op [+/-] om het geluidsvolume aan te passen.

#### > Overschakelen naar de stille stand

Als u het geluid van het toestel wilt dempen of het dempen wilt opheffen, drukt u op [+/-] en selecteert u **beltoon & trillen**.

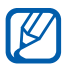

U kunt het toestel zodanig instellen dat u in de stille stand wordt gewaarschuwd voor verschillende gebeurtenissen. Selecteer in de menustand **Instellingen**  $\rightarrow$  **beltonen & geluiden** en sleep de schuifregelaar naast **Trillen**. Wanneer u overschakelt naar de stille stand, wordt **a**, weergegeven in plaats van  $\not{P}$ .

#### > De beltoon wijzigen

- *1* Selecteer in de menustand Instellingen  $\rightarrow$  beltonen & geluiden  $\rightarrow$  Belsignaal.
- 2 Selecteer een beltoon in de lijst. Als u de beltoon wilt afspelen voordat u deze instelt, selecteert  $u \odot$ .

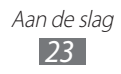

#### > Het weergavethema wijzigen

- 1 Selecteer in de menustand **Instellingen**  $\rightarrow$  **thema**.
- 2 Selecteer kleuren voor de achtergrond en de markering.

#### > De helderheid van het scherm aanpassen

- 1 Selecteer in de menustand **Instellingen**  $\rightarrow$  **helderheid**.
- $2\,$  Sleep de schuifregelaar naast **Automatisch aanpassen**.
- 3 Selecteer **Niveau**  $\rightarrow$  een helderheidsniveau.

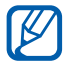

Als het scherm op een hoog helderheidsniveau is ingesteld, raakt de batterij van het toestel sneller leeg.

# > Een achtergrond voor het vergrendelingsscherm selecteren

- *l* Selecteer in de menustand **Instellingen**  $\rightarrow$  **vergrendelingsscherm**.
- 2 Selecteer **achtergrond wijzigen**  $\rightarrow$  een afbeeldingsmap  $\rightarrow$  een afbeelding.
- 3 Selecteer  $\oslash$ .

#### > Het toestel vergrendelen

U kunt het toestel vergrendelen door het wachtwoord te activeren.

- *l* Selecteer in de menustand **Instellingen**  $\rightarrow$  **vergrendelingsscherm**.
- 2 Sleep de schuifregelaar naast Wachtwoord.
- *3* Geef een wachtwoord van 4 cijfers in, geef het wachtwoord nogmaals in en selecteer **gereed**.

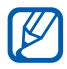

De eerste keer dat u een menu wilt openen waarvoor een wachtwoord geldt, wordt u gevraagd een wachtwoord in te stellen en te bevestigen.

4 Selecteer **Wachtwoord vereist na** en selecteer hoe lang het toestel moet wachten voordat het automatisch wordt vergrendeld.

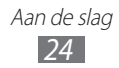

Als de toestelblokkering is ingeschakeld, moet u het wachtwoord ingeven telkens wanneer u het toestel inschakelt of het aanraakscherm ontgrendelt.

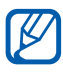

- Als u uw wachtwoord vergeet, moet u de toestelblokkering bij een Samsung Servicecenter laten opheffen.
- Samsung is niet verantwoordelijk voor verlies van wachtwoorden of privégegevens of andere schade die door illegale software wordt veroorzaakt.

# > De SIM- of USIM-kaart vergrendelen

U kunt het toestel vergrendelen door de PIN-code die u bij de SIMof USIM-kaart hebt gekregen, te activeren.

- *l* Selecteer in de menustand Instellingen  $\rightarrow$  toepassingen  $\rightarrow$  telefoon.
- 2 Sleep de schuifregelaar naast **Simbeveiliging**.
- *3* Geef uw PIN-code in en selecteer **ok**.

Als de PIN-blokkering is ingeschakeld, moet u telkens bij het inschakelen van het toestel de PIN-code ingeven.

- Als u te vaak een onjuiste PIN-code ingeeft, wordt de SIMof USIM-kaart geblokkeerd. In dat geval moet u een PUKcode (PIN Unlock Key) ingeven om de blokkering van de kaart op te heffen.
  - Als u een onjuiste PUK-code voor de SIM- of USIMkaart ingeeft, moet u de blokkering van de kaart bij de serviceprovider laten opheffen.

# Tekst ingeven

U kunt tekst ingeven door tekens op het virtuele toetsenblok te selecteren.

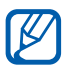

In sommige talen kunt u geen tekst ingeven. Als u tekst wilt ingeven, moet u de schrijftaal wijzigen in een van de ondersteunde talen. ► p. 88

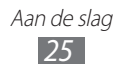

Geef tekst in door alfanumerieke toetsen op het scherm te selecteren. U kunt tevens de volgende toetsen gebruiken:

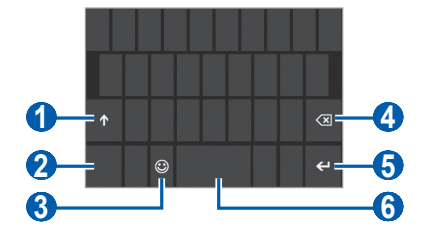

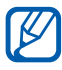

Dit scherm kan er anders uitzien, afhankelijk van de applicaties.

| Nummer | Functie                                                      |
|--------|--------------------------------------------------------------|
| 1      | Schakelen tussen hoofdletters en kleine letters.             |
| 2      | Schakelen tussen de cijfer-/symboolstand en de<br>ABC-stand. |
| 3      | Overschakelen naar de emoticonstand.                         |
| 4      | Uw invoer wissen.                                            |
| 6      | Op een nieuwe regel beginnen.                                |
| 6      | Een spatie invoegen.                                         |

#### > Tekst kopiëren en plakken

Bij het ingeven van tekst kunt u ook de functionaliteit voor kopiëren en plakken gebruiken om tekst in andere applicaties te gebruiken.

- *1* Tik op een woord dat u wilt kopiëren.
- 2 Sleep ◀ of ▶ om de gewenste tekst te selecteren.
- 3 Selecteer 🗈 om de tekst te kopiëren naar het klembord.
- 4 Plaats in een andere applicatie de cursor op de plaats waar u de tekst wilt plakken.
- 5 Selecteer (16) om de tekst op het klembord in het tekstveld te plakken.

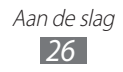

# Communiceren

# Bellen

Hier vindt u informatie over het gebruik van de telefoniefuncties, zoals bellen en gebeld worden, welke opties er tijdens een telefoongesprek beschikbaar zijn en het gebruik van de mogelijkheden die met bellen samenhangen.

#### > Bellen of oproepen beantwoorden

U kunt de knoppen of het aanraakscherm gebruiken wanneer u belt, oproepen beantwoordt, beëindigt of weigert.

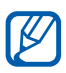

- Als u het toestel dicht bij uw gezicht houdt, wordt het aanraakscherm van het toestel automatisch uitgeschakeld en vergrendeld, zodat er geen ongewenste invoer kan plaatsvinden.
- Statische ontlading van uw lichaam of kleding kan storing met de nabijheidssensor veroorzaken tijdens een oproep.

#### Bellen

Een spraakoproep starten:

- *l* Selecteer in de menustand **Telefoon**  $\rightarrow \textcircled{}$  en geef een netnummer en abonneenummer in.
- 2 Selecteer **bellen** om te bellen.
- *3* Selecteer **oproep beëindigen** om de oproep te beëindigen.

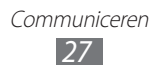

Een video-oproep starten:

- *l* Selecteer in de menustand **Video-oproep**  $\rightarrow \textcircled{}$  en geef een netnummer en abonneenummer in.
- 2 Selecteer **video-oproep** om te bellen.
- *3* Selecteer **oproep beëindigen** om de oproep te beëindigen.

- Sla nummers die u vaak belt op in de telefoonlijst. ► p. 55
- Selecteer Telefoon om snel de spraakoproepenlijst te openen en de nummers die u onlangs hebt gebeld, opnieuw te bellen. Selecteer Video-oproep voor de video-oproepenlijst.
- Gebruik de functie voor spraakopdrachten om met uw stem nummers te bellen. ► p. 82

#### Een oproep beantwoorden

*l* Selecteer **antwoorden** wanneer er een oproep binnenkomt.

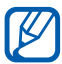

Wanneer de beltoon klinkt, drukt u op [+/-] om de beltoon te dempen.

2 Selecteer **oproep beëindigen** om de oproep te beëindigen.

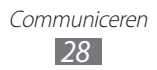

#### Een oproep weigeren

Selecteer **negeren** wanneer er een oproep binnenkomt. De beller hoort dan een ingesprektoon.

#### Een internationaal nummer bellen

- 1 Selecteer in de menustand **Telefoon**  $\rightarrow$  (ii) en blijf aanraken om het teken + in te voegen.
- 2 Geef het volledige nummer in dat u wilt bellen (landnummer, netnummer en telefoonnummer) en selecteer **bellen** om het nummer te bellen.

#### > Een headset gebruiken

Wanneer u een headset op het toestel aansluit, kunt u handsfree gesprekken regelen:

- Druk op de headsetknop om een oproep te beantwoorden.
- Houd de headsetknop ingedrukt om een oproep te weigeren.
- Als u een oproep in de wacht wilt zetten of uit de wacht wilt halen, houdt u de headsetknop ingedrukt.
- Als u een oproep wilt beëindigen, drukt u ook op de headsetknop.

#### > Beschikbare opties tijdens een spraakoproep

Tijdens een spraakoproep kunt u de volgende opties gebruiken:

- Druk op [+/-] om het spraakvolume aan te passen.
- Selecteer III om een oproep in de wacht te zetten. Selecteer III om een oproep weer uit te wacht te halen.
- Als u een tweede nummer wilt bellen, selecteert u **nieuwe oproep** en belt u een nieuw nummer.

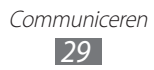

- Als u een tweede oproep wilt beantwoorden, drukt u op **antwoorden** wanneer u de toon voor het wisselgesprek hoort. De eerste oproep wordt automatisch in de wacht geplaatst. U kunt de wisselgesprekfunctie alleen gebruiken als u hierop bent geabonneerd.
- Selecteer ()) om het belscherm te openen.
- Selecteer luidspreker om de luidsprekerfunctie uit te schakelen.

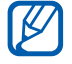

In rumoerige omgevingen kan het lastig zijn om de luidsprekerfunctie te gebruiken. Gebruik dan voor betere geluidsprestaties de normale telefoonstand.

- U kunt de microfoon uitschakelen zodat de andere persoon u niet kan horen. Selecteer hiervoor **dempen**.
- Als u een oproep met meerdere bellers (vergaderoproep) wilt starten, belt u een tweede nummer of beantwoordt u een tweede oproep en selecteert u **samenvoegen** wanneer u verbinding met deze tweede persoon hebt. Herhaal dit als u meer bellers wilt toevoegen. Voor het gebruik van deze telefonische vergaderfunctie hebt u wel een abonnement nodig.
- Selecteer ( ) om de telefoonlijst te openen.
- Selecteer INDRUKKEN OM TE WISSELEN om tussen de twee oproepen te schakelen.

#### > Beschikbare opties tijdens een video-oproep

Tijdens een video-oproep kunt u de volgende opties gebruiken:

- Selecteer luidspreker om de luidsprekerfunctie uit te schakelen.
- U kunt de microfoon uitschakelen zodat de andere persoon u niet kan horen. Selecteer hiervoor **dempen**.
- Als u de verhouding van de afbeelding wilt wijzigen, selecteert u
  a.
- Als u uw afbeelding wilt verbergen voor de andere persoon, selecteert u (2).
- Als u wilt schakelen tussen de cameralens aan de voorzijde en aan de achterzijde, selecteert u .
- Als u de afbeeldingskwaliteit wilt aanpassen, selecteert u <sup>…</sup>→ kwaliteit.

Communiceren

• Selecteer  $\fbox{} \longrightarrow \textbf{kiesschijf}$  om het belscherm te openen.

#### Gemiste oproepen bekijken en de bijbehorende nummers terugbellen

Op uw toestel worden de oproepen weergegeven die u hebt gemist. Als u een nummer wilt bellen dat bij een gemiste oproep hoort, selecteert u de kennisgeving van de gemiste oproep.

#### > Extra functies gebruiken

U kunt diverse andere belfuncties gebruiken, bijvoorbeeld automatische weigering of oproepdoorschakeling.

#### Automatische weigering instellen

Met de automatische weigerfunctie kunt u oproepen van bepaalde nummers automatisch weigeren. Automatisch weigeren activeren en lijsten voor automatisch weigeren maken:

- l Selecteer in de menustand Instellingen  $\rightarrow$  oproep blokkeren.
- 2 Sleep de schuifregelaar naast **Block onbekende oproepen**.
- *3* Selecteer **toevoegen via toetsenblok**.

Als u een telefoonnummer wilt toevoegen door een telefoonnummer in de telefoonlijst te selecteren, selecteert u **toevoegen vanuit contacten**.

- 4 Geef een nummer en naam in en selecteer **Criteria**  $\rightarrow$  een optie.
- 5 Selecteer **Opslaan**  $\rightarrow$  **ok**.
- 6 Herhaal stap 3-5 om meer nummers toe te voegen.

#### Oproepen doorschakelen

Doorschakelen is een netwerkfunctie waarmee inkomende oproepen naar een ander, door u opgegeven nummer worden doorgestuurd. U kunt deze functie apart instellen voor diverse omstandigheden waarin u niet in staat bent om oproepen te beantwoorden, bijvoorbeeld wanneer u al aan het bellen bent of wanneer u zich buiten het servicegebied bevindt.

- *l* Selecteer in de menustand **Draadloos beheer**.
- 2 Scroll naar **oproep** en selecteer **oproep doorschakelen**.

Communiceren

- *3* Selecteer een oproeptype en een voorwaarde.
- 4 Geef een nummer in waarnaar u oproepen wilt doorschakelen en selecteer **Toepassen**.

Uw instellingen worden naar het netwerk verzonden.

#### Wisselgesprek instellen

Wisselgesprek is een netwerkfunctie waarmee u tijdens een oproep een melding krijgt als er een nieuwe oproep binnenkomt. Deze functie werkt alleen voor spraakoproepen.

- *1* Selecteer in de menustand **Draadloos beheer**.
- 2 Scroll naar oproep en selecteer wisselgesprek.Uw instellingen worden naar het netwerk verzonden.

# Berichten

Hier wordt uitgelegd hoe u SMS- en MMS-berichten kunt opstellen en verzenden en hoe u verzonden en ontvangen berichten kunt weergeven en beheren.

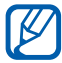

Voor SMS-berichten die u buiten uw eigen servicegebied verstuurt of ontvangt, moet u wellicht extra betalen. Neem contact op met uw serviceprovider voor informatie.

#### > Een SMS-bericht verzenden

- *1* Selecteer in de menustand **Berichten**  $\rightarrow$   $\oplus$ .
- 2 Selecteer  $\oplus$  in het ontvangerveld en selecteer een contact of geef handmatig een nummer in.
- *3* Selecteer het tekstveld en geef de berichttekst in.
- 4 Selecteer om het bericht te verzenden.

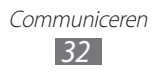

#### > Een MMS-bericht verzenden

- 1 Selecteer in de menustand **Berichten**  $\rightarrow$   $\oplus$ .
- 2 Selecteer  $\oplus$  in het ontvangerveld en selecteer een contact of geef handmatig een nummer in.
- *3* Selecteer het tekstveld en geef de berichttekst in.
- 4 Selecteer (1) en voeg een afbeelding toe.
  Als u een nieuwe foto wilt maken, selecteert u (a).
- 5 Selecteer 🕞 om het bericht te verzenden.

#### > Een SMS- of MMS-bericht weergeven

- Selecteer in de menustand Berichten.
  Uw berichten worden per contact gerangschikt als berichtenthread.
- 2 Selecteer een contact.

In de berichtweergave hebt u de volgende opties:

- Als u het bericht wilt beantwoorden, selecteert u het tekstinvoerveld, geeft u de berichttekst in en selecteert u 🕞 om het bericht te verzenden.
- Als u het bericht wilt verwijderen, blijft u het bericht aanraken en selecteert u **verwijderen**. Als u het bericht naar anderen wilt doorsturen, houd u het bericht aangeraakt en selecteert u **doorsturen**.
- Als u het bericht wilt kopiëren, blijft u het bericht aanraken en selecteert u **kopiëren**.
- Als u een contact in de telefoonlijst wilt opslaan of de contactgegevens wilt bewerken, selecteert u een ontvanger.

#### > Chatten met Windows Live Messenger

Een account instellen:

- *1* Selecteer in de menustand **Berichten**.
- 2 Scroll naar **online**.
- 3 Als u deze applicatie voor het eerst start, registreert u zich voor een Windows Live-account. ► p. 57

Een conversatie voeren:

- *1* Selecteer in de menustand **Berichten**.
- 2 Scroll naar **online**.
- *3* Tik op het scherm en selecteer uw status.
- 4 Chat met vrienden en familie.

#### > Voicemailberichten beluisteren

Als u hebt ingesteld dat gemiste oproepen naar de voicemailserver moeten worden doorgeschakeld, kunnen bellers spraakberichten achterlaten wanneer u inkomende oproepen niet beantwoordt. De map met voicemail openen om voicemailberichten te beluisteren:

- *l* Selecteer in de menustand **Telefoon**  $\rightarrow \textcircled{m}$ .
- 2 Volg de aanwijzingen van de voicemailserver.

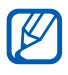

U moet het nummer van de voicemailserver opslaan voordat u naar de server gaat. Informeer bij uw provider naar het nummer.

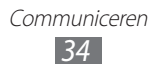

# E-mail

Leer hoe u e-mailberichten via uw persoonlijke of zakelijke e-mailaccount kunt verzenden en bekijken.

#### > Een e-mailaccount instellen

- *1* Selecteer in de menustand **Personen**.
- 2 Scroll naar links of rechts naar **nieuw** en selecteer **account instellen**.
- *3* Selecteer een van de algemene e-mailservices of **geavanceerd**.
- 4 Volg de instructies op het scherm.

Als u klaar bent met het instellen van de e-mailaccount, wordt de e-mailaccount toegevoegd aan de menustand en worden de e-mailberichten gedownload naar uw toestel.

#### > Een e-mailbericht verzenden

- 1 Selecteer in de menustand een e-mailaccount  $\rightarrow \oplus$ .
- 2 Selecteer ⊕ in het ontvangerveld en selecteer een contact of geef handmatig een e-mailadres in.
- 3 Selecteer het onderwerpveld en geef een onderwerp in.
- 4 Selecteer het tekstveld en geef de e-mailtekst in.
- 5 Selecteer (1) en voeg een bestand toe.
  Als u een nieuwe foto wilt maken, selecteert u (2).
- 6 Selecteer 😨 om het bericht te verzenden.

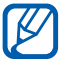

Als u offline bent of zich buiten het servicegebied bevindt, wordt het bericht in de lijst bewaard totdat u weer online en in uw servicegebied bent.

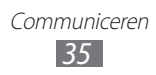

#### > Een e-mailbericht weergeven

Wanneer u een e-mailaccount opent, kunt u eerder opgehaalde berichten offline weergeven of nieuwe berichten ophalen.

- *l* Selecteer een e-mailaccount in de menustand.
- 2 Selecteer 🕲 om de berichtenlijst bij te werken.
- $\beta$  Selecteer  $\overline{\cdots} \rightarrow mappen \rightarrow een berichtmap.$
- 4 Selecteer een e-mailbericht.

In de berichtweergave hebt u de volgende opties:

- Selecteer (D) → beantwoorden als u het bericht wilt beantwoorden.
- Als u naar alle ontvangers van het bericht een antwoord wilt sturen, selecteert u ⊕ → **allen beantwoorden**.
- Als u het bericht wilt doorsturen naar andere personen, selecteert u ⊕ → **doorsturen**.
- Als u het bericht wilt verwijderen, selecteert u .
- Als u andere berichten in de huidige map wilt weergeven, selecteert u of o.
- Selecteer .... voor toegang tot aanvullende functies.
  - **markering in-/uitschakelen**: een markering toevoegen aan het bericht.
  - **als ongelezen markeren**: de berichten markeren als ongelezen.
  - verplaatsen: het bericht verplaatsen naar een andere map.

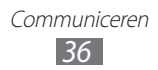
## > De e-mailinstellingen aanpassen

- *1* Selecteer een e-mailaccount in de menustand.
- 2 Selecteer  $\dots \rightarrow$  instellingen.
- *3* U kunt de e-mailaccount aanpassen met de volgende instellingen.

| Optie                                    | Functie                                                                                                   |
|------------------------------------------|----------------------------------------------------------------------------------------------------|
| synchronisatie-<br>instellingen          | De opties voor het synchroniseren van berichten en de e-mailserver instellen.                             |
| E-mails als<br>conversaties<br>weergeven | Instellen of berichten<br>worden weergegeven in de<br>conversatieweergave.                                |
| Handtekening                             | Instellen of uw handtekening wordt<br>toegevoegd aan uw uitgaande berichten<br>en een handtekening maken. |
| Alles ook aan mij<br>verzenden           | Instellen of u een BCC van berichten naar<br>uzelf wilt verzenden.                                        |

4 Selecteer  $\odot$  wanneer u klaar bent.

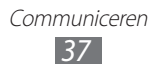

# Entertainment

# Camera

Hier wordt beschreven hoe u foto's en video's kunt maken en weergeven. U kunt foto's maken met een maximumresolutie van 2560 x 1920 pixels (5 megapixel) en videofoto's met een maximumresolutie van 1280 x 720 pixels.

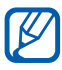

• De camera wordt automatisch uitgeschakeld wanneer u deze een bepaalde tijd niet gebruikt.

• De geheugencapaciteit kan variëren naar gelang de opnameomstandigheden of de scène die wordt opgenomen.

### > Een foto nemen

- 1 Druk op [1] om de camera in te schakelen.
- 2 Als u deze applicatie voor het eerst start, moet u instellen of uw locatie moet worden gebruikt.
- 3 Richt de lens op het onderwerp en pas eventueel de compositie aan.

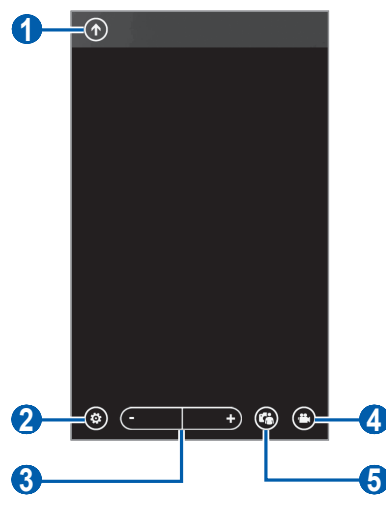

Entertainment 38

| Nummer | Functie                                                                                                    |
|--------|----------------------------------------------------------------------------------------------------|
| 0      | De laatste gemaakte foto of video bekijken. Dit<br>pictogram is alleen beschikbaar wanneer u een<br>foto maakt.    |
| 2      | De camera-instellingen wijzigen.                                                                                   |
| 3      | In- of uitzoomen.<br>De zoomfunctie is mogelijk niet<br>beschikbaar wanneer u opneemt met de<br>hoogste resolutie. |
| 4      | Overschakelen naar de camcorder.                                                                                   |
| 5      | Wisselen tussen de cameralens aan de<br>voorzijde en aan de achterzijde.                                           |

- 4 Selecteer  $\textcircled{\otimes} \rightarrow$  een flitseroptie ((\*), (\*), (\*)).
- 5 Druk op [1] om een foto te maken.De foto wordt automatisch opgeslagen.

Nadat u foto's hebt gemaakt, selecteert u ① om de gemaakte foto's te bekijken.

- Als u meer foto's wilt zien, scrollt u omhoog of omlaag.
- Als u wilt inzoomen, plaatst u twee vingers op het scherm en spreidt u deze. Als u wilt uitzoomen, brengt u uw vingers naar elkaar toe. U kunt ook dubbeltikken op het scherm.
- Als u extra functies wilt gebruiken, selecteert u … en een van de volgende opties:
  - **delen...**: een foto naar anderen verzenden.
  - **op SkyDrive delen**: een foto uploaden naar de SkyDriveopslag. Deze optie kan een andere naam hebben, afhankelijk van uw accountinstellingen.
  - **als achtergrond gebruiken**: een foto instellen als achtergrond voor de schermvergrendeling.

- verwijderen: een foto verwijderen.
- **aan favorieten toevoegen**: een foto toevoegen aan uw favorieten.
- **automatisch verbeteren**: de afbeelding automatisch aanpassen.

#### > Camera-instellingen aanpassen

Voordat u een foto maakt, kunt u (\*) selecteren voor de volgende opties:

| Optie                                   | Functie                                                                                                    |
|-----------------------------------------|----------------------------------------------------------------------------------------------------|
| Instellingen<br>opslaan                 | De huidige instellingen opslaan.                                                                                     |
| Standaard<br>instellingen<br>herstellen | De fabriekswaarden van de camera-<br>instellingen herstellen.                                                        |
| Foto Camera-<br>instellingen            | Wijzig de camera-instellingen.                                                                                       |
| Autofocus                               | De macrostand inschakelen om close-<br>upfoto's te maken of instellen dat de camera<br>scherpstelt op het onderwerp. |
| Witbalans                               | De kleurbalans aan de lichtomstandigheden<br>aanpassen.                                                              |
| Effect                                  | Een speciaal effect toepassen.                                                                                       |
| Contrast                                | Het contrast aanpassen.                                                                                              |
| Verzadiging                             | De intensiteit aanpassen.                                                                                            |
| Scherpte                                | De scherpte aanpassen.                                                                                               |
| EV                                      | De belichtingswaarde aanpassen.                                                                                      |
| ISO                                     | De gevoeligheid van de beeldsensor<br>instellen.                                                                     |
| Lichtmeting                             | Een type lichtmeting selecteren.                                                                                     |
| Beeldkwaliteit                          | Het kwaliteitsniveau voor uw foto's instellen.                                                                       |
| Beeldformaat                            | De resolutie wijzigen.                                                                                               |

Entertainment 40

# > Een video opnemen

- *l* Druk op [**D**] om de camera in te schakelen.
- Selecteer 

   om over te schakelen naar de camcorder.
- *3* Draai het toestel naar de liggende stand.
- 4 Richt de lens op het onderwerp en pas eventueel de compositie aan.

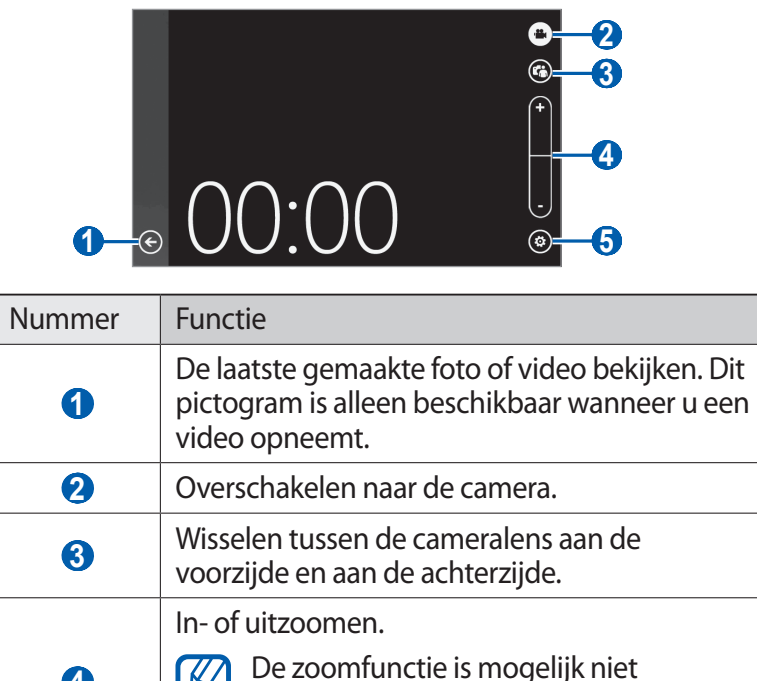

| Ŭ | beschikbaar wanneer u opneemt met de hoogste resolutie. |
|---|---------------------------------------------------------|
| 5 | De camcorderinstellingen wijzigen.                      |

- 5 Selecteer  $\textcircled{\ensuremath{\mathfrak{O}}} \to$  een flitseroptie ( $\textcircled{\ensuremath{\mathfrak{O}}}$ ,  $\textcircled{\ensuremath{\mathfrak{O}}}$ ).
- 6 Druk op [1] om de opname te starten.
- 7 Druk op [1] om de opname te stoppen.De video-opname wordt automatisch opgeslagen.

Selecteer na het opnemen van een video  $\bigcirc$  om deze weer te geven.

- Als u meer video's wilt zien, scrollt u naar links of rechts.
- Als u een video wilt afspelen, selecteert u .
- Als u aanvullende functies wilt gebruiken, selecteert u … en en selecteert u een van de volgende opties:
  - **delen...**: een video naar anderen verzenden.
  - verwijderen: een video verwijderen.

### > Camcorderinstellingen aanpassen

Voordat u een video opneemt, kunt u <sup>®</sup> selecteren voor de volgende opties:

| Optie                                   | Functie                                                        |
|-----------------------------------------|----------------------------------------------------------------|
| Instellingen<br>opslaan                 | De huidige instellingen opslaan.                               |
| Standaard<br>instellingen<br>herstellen | De fabriekswaarden van de<br>camcorderinstellingen herstellen. |
| Video Camera-<br>instellingen           | Wijzig de camcorder-instellingen.                              |
| Witbalans                               | De kleurbalans aan de lichtomstandigheden aanpassen.           |
| Effect                                  | Een speciaal effect toepassen.                                 |
| Contrast                                | Het contrast aanpassen.                                        |
| Verzadiging                             | Het contrast aanpassen.                                        |
| Scherpte                                | De scherpte aanpassen.                                         |
| EV                                      | De belichtingswaarde aanpassen.                                |
| Video Quality                           | Het kwaliteitsniveau voor uw video's instellen.                |
| Videoformaat                            | De resolutie wijzigen.                                         |

# Photo Studio

U kunt foto's maken met verschillende opnamestanden. U kunt ook foto's bewerken en foto's uploaden naar communityservices om deze te delen met anderen.

### > Een foto maken in de Lomoshotstand

U kunt foto's met vigneteffecten maken.

- *l* Selecteer in de menustand **Photo Studio**.
- 2 Scroll naar **stand** en selecteer **Lomoshot**.
- *3* Draai het toestel naar de liggende stand.
- 4 Selecteer een effect.
- 5 Breng eventueel wijzigingen aan.
- 6 Druk op [1] om de foto te maken.

### > Een foto maken in de Beautyshotstand

In de Beautyshotstand kunt u onvolkomenheden in het gezicht verbergen.

- *l* Selecteer in de menustand **Photo Studio**.
- 2 Scroll naar stand en selecteer Beautyshot.
- *3* Draai het toestel naar de liggende stand.
- 4 Breng eventueel wijzigingen aan.
- 5 Druk op [🗖] om de foto te maken.

## > Een gecombineerde foto maken

U kunt twee foto's met dezelfde achtergrond nemen en vervolgens de linker- en rechterhelft van de verschillende foto's combineren tot één foto. Deze functie is handig als u een foto wilt nemen van u en een vriend en er niemand is die de foto voor u kan nemen.

- *l* Selecteer in de menustand **Photo Studio**.
- 2 Scroll naar **stand** en selecteer **PlusMe**.
- *3* Draai het toestel naar de liggende stand.
- 4 Breng eventueel wijzigingen aan.
- 5 Tik links of rechts afhankelijk van welke foto u als eerste wilt maken.
- 6 Druk op [] om de eerste foto te maken.
- 7 Breng de benodigde aanpassingen voor de twee foto aan.
- 8 Druk op [D] om de tweede foto te maken.
   De helft van de eerste foto wordt automatisch met de andere helft van de tweede foto gecombineerd tot één foto.

### > Foto's met een decoratief kader maken

- *l* Selecteer in de menustand **Photo Studio**.
- 2 Scroll naar **stand** en selecteer **Filmbeeld**.
- *3* Draai het toestel naar de liggende stand.
- 4 Selecteer een kader.
- 5 Breng eventueel wijzigingen aan.
- 6 Druk op [🗖] om de foto te maken.

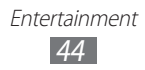

# > Een panoramafoto maken

- *l* Selecteer in de menustand **Photo Studio**.
- 2 Scroll naar stand en selecteer Panorama-opname.
- *3* Draai het toestel naar de liggende stand.
- 4 Breng eventueel wijzigingen aan.
- 5 Druk op [🗖] om de eerste foto te maken.
- 6 Beweeg het toestel langzaam in de gekozen richting totdat het kader met de themakleur precies in de zoeker staat.
   Zodra het kader in de zoeker staat, wordt automatisch de volgende foto genomen.
- 7 Herhaal stap 6 om de panoramafoto te voltooien.

### > Foto's bewerken

U kunt foto's bewerken door middel van aanpassen, draaien of bijsnijden.

- *1* Selecteer in de menustand **Photo Studio**.
- 2 Scroll naar **bewerken** en selecteer een afbeelding.
- *3* Gebruik de volgende opties om de foto te bewerken:

| Optie       | Functie                                                              |
|-------------|----------------------------------------------------------------------|
| <u>ILAN</u> | De foto automatisch aanpassen.                                       |
| -Ò-         | De helderheid van de foto aanpassen.                                 |
| 9           | De kleurbalans aanpassen.                                            |
| Ģ           | De foto draaien of omkeren.                                          |
| 杠           | De afbeelding bijsnijden door de rechthoek te verplaatsen of slepen. |

- 4 Pas de foto naar wens aan en selecteer  $\odot$ .
- 5 Als u klaar bent, selecteert u  $\square \rightarrow \mathbf{ok}$ .

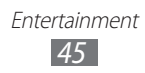

# > Foto's uploaden naar het web

- *l* Selecteer in de menustand **Photo Studio**.
- 2 Scroll naar **delen** en selecteer een webservice.
- 3 Geef uw gebruikersnaam en wachtwoord in en meld u aan.
- 4 Volg de instructies op het scherm om foto's te uploaden.

# **FunShot**

U kunt foto's met verschillende effecten maken.

- *1* Selecteer in de menustand **FunShot**.
- 2 Tik op het scherm om een tip te verbergen.
- *3* Wijzig de opnamestand door een van de volgende pictogrammen te selecteren:

| Optie | Functie                                                                                                    |
|-------|----------------------------------------------------------------------------------------------------|
| □,⊞   | Schakelen tussen de stand Eén opname en de<br>stand voor serie-opnamen. Als u het aantal<br>foto's en de vorm van het kader in de stand<br>voor serie-opnamen wilt wijzigen, selecteert u<br>(IIII). |
| ۹     | Wisselen tussen de cameralens aan de<br>voorzijde en aan de achterzijde.                                                                                                    |

- 4 Scroll naar links of rechts en selecteer een opnamestand.
   Als u meer foto's wilt weergeven, selecteert u <sup>(3)</sup>.
- 5 Als u wilt selecteren of een vertraging moet worden toegevoegd voordat een foto wordt gemaakt, selecteert u Aan of Uit.
- 6 Selecteer **Start** of **Opname** om een foto te maken.
- 7 Selecteer **opslaan**.

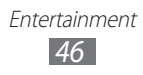

# Foto's

Hier vindt u informatie over hoe u gemaakte foto's en video's kunt weergeven of afspelen.

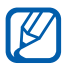

- Afhankelijk van de software in uw toestel worden bepaalde bestandsindelingen niet ondersteund.
- Als een bestand groter is dan het beschikbare geheugen, kan er een fout optreden bij het openen van het bestand.

# > Een foto bekijken

- *l* Selecteer in de menustand **Foto's**.
- 2 Selecteer een categorie ightarrow een foto (zonder pictogram).

Gebruik de volgende opties terwijl u foto's bekijkt:

- Als u meer foto's wilt zien, scrollt u naar links of rechts.
- Als u wilt inzoomen, plaatst u twee vingers op het scherm en spreidt u deze. Als u wilt uitzoomen, brengt u uw vingers naar elkaar toe. U kunt ook dubbeltikken op het scherm.
- Als u aanvullende functies wilt gebruiken, blijft u een gedeelte van het scherm aanraken en selecteert u een van de volgende opties:
  - **delen...**: een foto naar anderen verzenden.
  - **op SkyDrive delen**: een foto uploaden naar de SkyDriveopslag. Deze optie kan een andere naam hebben, afhankelijk van uw accountinstellingen.
  - **als achtergrond gebruiken**: een foto instellen als achtergrond voor de schermvergrendeling.
  - verwijderen: een foto verwijderen.
  - **aan favorieten toevoegen**: een foto toevoegen aan uw favorieten.
  - **automatisch verbeteren**: de afbeelding automatisch aanpassen.

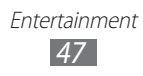

# > Een video afspelen

- *l* Selecteer in de menustand **Foto's**.
- 2 Selecteer een categorie  $\rightarrow$  een video (met het pictogram  $\bigcirc$ ).
- 3 Selecteer  $\odot$  om het afspelen te starten.
- 4 Draai het toestel naar de liggende stand.
- 5 Regel het afspelen met de volgende toetsen:

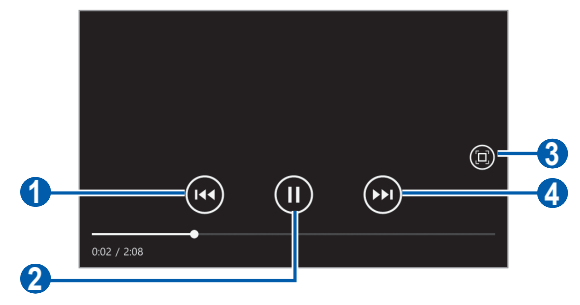

| Pictogram | Functie                                                                            |
|-----------|------------------------------------------------------------------------------------|
| 1         | Afspelen opnieuw starten; achteruit spoelen binnen een bestand (blijven aanraken). |
| 2         | Het afspelen onderbreken. Selecteer ) om<br>door te gaan met afspelen.             |
| 3         | De verhoudingen van het videoscherm<br>wijzigen.                                   |
| 4         | Vooruit spoelen binnen een bestand<br>(aanraken).                                  |

# **Music+Videos**

Hier vindt u informatie over hoe u uw favoriete muziek en video's kunt afspelen en onderweg naar de FM-radio kunt luisteren. De volgende bestandsindelingen worden door uw toestel ondersteund: mp3, wma, mp4, m4a, m4v, wmv.

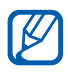

- Afhankelijk van de software in uw toestel worden bepaalde bestandsindelingen niet ondersteund.
- Als een bestand groter is dan het beschikbare geheugen, kan er een fout optreden bij het openen van het bestand.

### > Muziekbestanden op uw toestel zetten

U kunt Zune synchroniseren op uw pc om muziek- en videobestanden toe te voegen aan uw toestel.

- I Sluit een USB-kabel aan op de multifunctionele aansluiting op het toestel en een pc waarop Zune is geïnstalleerd.
   Na aansluiting wordt Zune automatisch uitgevoerd op de pc.
- 2 Pas de synchronisatie-instellingen aan en stel de naam van uw toestel in door de instructies op het scherm te volgen.
- *3* Open uw collectielijst op het Zune-scherm.
- 4 Selecteer en sleep de gewenste muziek- of videobestanden naar het toestelpictogram in de linkerbenedenhoek van het scherm.

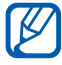

Als u het toestel weer van de pc wilt loskoppelen, klikt u op het USB-pictogram in het systeemvak van Windows en klikt u op de optie om het toestel veilig te verwijderen. Vervolgens verwijdert u de USB-kabel uit de pc. Als u dit niet doet, kunnen gegevens op uw toestel verloren gaan.

# > Muziek afspelen

Nadat u muziekbestanden hebt overgezet naar uw toestel:

- *1* Selecteer in de menustand **Muziek & video's**.
- 2 Scroll naar **zune** en selecteer **muziek**.
- 3 Scroll naar links of naar rechts naar een muziekcategorie.
- 4 Selecteer een muziekbestand.
- 5 Regel het afspelen met de volgende toetsen:

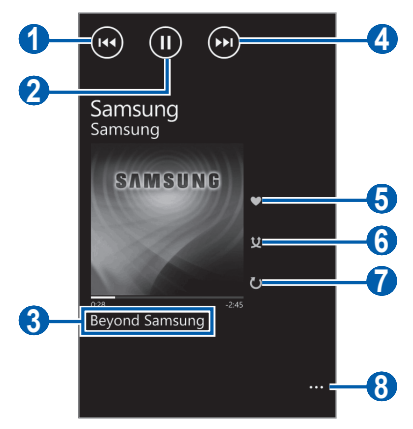

| Pictogram | Functie                                                                                   |
|-----------|-------------------------------------------------------------------------------------------|
| 0         | Naar het vorige bestand gaan; achteruit<br>spoelen binnen een bestand (blijven aanraken). |
| 2         | Het afspelen onderbreken. Selecteer 🕑 om<br>door te gaan met afspelen.                    |
| 3         | De afspeellijst openen.                                                                   |
| 4         | Naar het volgende bestand gaan; vooruit<br>spoelen binnen een bestand (blijven aanraken). |
| 5         | De huidige track beoordelen.                                                              |
| 6         | De shufflestand inschakelen.                                                              |
| 7         | De herhaalstand wijzigen.                                                                 |
| 8         | Een lijst met andere opties openen.                                                       |

Entertainment

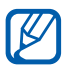

U kunt de MP3-speler regelen met een headset. Op het startscherm kunt u ook de headsetknop ingedrukt houden om de MP3-speler te starten. Druk op de headsetknop om af te spelen of het afspelen te onderbreken.

# > Een video afspelen

- l Selecteer in de menustand **Muziek & video's**.
- 2 Scroll naar **zune** en selecteer **video's**.
- 3 Scroll naar links of naar rechts naar een videocategorie.
- 4 Selecteer een video om af te spelen.
- 5 Draai het toestel naar de liggende stand.
- 6 Regel het afspelen met de toetsen op het scherm. ► p. 48

# > Een podcast afspelen

- l Selecteer in de menustand **Muziek & video's**.
- 2 Scroll naar **zune** en selecteer **podcasts**.
- *3* Scroll naar links of naar rechts naar een muziek- of videocategorie.
- 4 Selecteer een podcast  $\rightarrow$  een aflevering  $\rightarrow$   $\bigcirc$ .

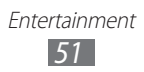

# > Naar de FM-radio luisteren

U kunt luisteren naar muziek en nieuws op de FM-radio. Als u naar de FM-radio wilt luisteren, moet u een headset, die dienst doet als antenne, op de telefoon aansluiten.

- *l* Sluit een headset op het toestel aan.
- 2 Selecteer in de menustand **Muziek & video's**.
- *3* Scroll naar **zune** en selecteer **radio**.
- 4 U bedient de FM-radio met de volgende toetsen:

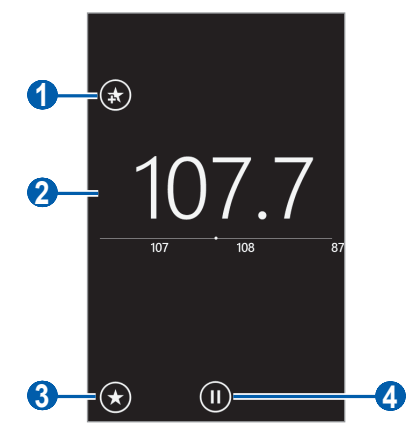

| Nummer | Functie                                                                                                    |
|--------|----------------------------------------------------------------------------------------------------|
| 1      | De huidige radiozender toevoegen aan de<br>lijst met favorieten. Selecteer (*) om een<br>radiozender uit de lijst met favorieten te<br>verwijderen. |
| 2      | Nauwkeurig afstemmen op de frequentie.                                                                                                    |
| 3      | De lijst met favorieten openen.                                                                                                    |
| 4      | De FM-radio uitschakelen. Selecteer                                                                                                    |

Blijf een leeg gedeelte onder de radiofreguentie aanraken en gebruik de volgende opties:

- aan startscherm vastmaken: de huidige radiozender aan de lijst met favorieten toevoegen.
- instellingen: een regio selecteren voor het zoeken naar FMradiozender en het bijwerken van frequenties.
- schakelen naar luidspreker/headset gebruiken: de geluidsuitvoer overschakelen naar de headset of de luidspreker van het toestel.

## > De minispeler gebruiken

Wanneer u afsluit nadat u muziek hebt afgespeeld of naar de FMradio hebt geluisterd, gaat het afspelen door op de achtergrond. U kunt het afspelen bedienen met de minispeler.

*I* Terwijl muziek of de FM-radio op de achtergrond wordt afgespeeld, drukt u op [+/-].

De minispeler wordt boven aan het scherm weergegeven.

| Toets  | Functie                                                                                                    |
|--------|----------------------------------------------------------------------------------------------------|
| (144)  | Naar het vorige bestand of de vorige radiozender gaan.                                                                                 |
|        | Het afspelen onderbreken of de FM-radio<br>uitschakelen. Selecteer (>) om het afspelen te<br>hervatten of de FM-radio in te schakelen. |
|        | Naar het volgende bestand of de volgende radiozender gaan.                                                                             |
| Volume | Het volume aanpassen.                                                                                                    |

2 Regel het afspelen met de volgende toetsen:

# Games

Hier vindt u informatie over het spelen en downloaden van nieuwe games van de Xbox Live-website.

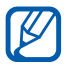

Afhankelijk van de software op het toestel wordt het downloaden van games mogelijk niet ondersteund.

### > Games spelen

- 1 Selecteer in de menustand **Games**  $\rightarrow$  een game.
- 2~ Volg de instructies op het scherm om de game te spelen.

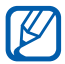

- Welke games beschikbaar zijn, is afhankelijk van uw regio of serviceprovider.
- De bediening en opties voor games kunnen verschillen.

### > Games downloaden

- 1 Selecteer in de menustand **Games**  $\rightarrow$  meer games zoeken.
- 2 Scroll naar links of rechts om andere games te openen.
- *3* Zoek naar een game of applicatie en download het naar het toestel.

# Persoonlijke gegevens

# People

Hier vindt u informatie over hoe u een lijst met uw persoonlijke of zakelijke contacten kunt maken en beheren. U kunt de lijst opslaan in het geheugen van het toestel of op een SIM- of USIMkaart. U kunt namen, telefoonnummers, e-mailadressen en andere gegevens voor uw contacten opslaan.

U kunt ook nieuws delen met andere personen door webaccounts in te stellen.

### > Een contact toevoegen

- *1* Selecteer in de menustand **Personen**  $\rightarrow \oplus \rightarrow$  **nieuw contact**.
- 2 Selecteer een geheugenlocatie.
   Als u meer dan één account hebt, selecteert u de account waaraan u het contact wilt toevoegen.
- *3* Geef de contactgegevens in.
- 4 Selecteer B om het contact aan het geheugen toe te voegen.

U kunt ook een contact toevoegen via het belscherm.

- *1* Selecteer in de menustand **Telefoon**  $\rightarrow \textcircled{}$  en geef een telefoonnummer in.
- 2 Selecteer **opslaan**  $\rightarrow$   $\oplus$ .
- 3 Selecteer een geheugenlocatie. Als u meer dan één account hebt, selecteert u de account waaraan u het contact wilt toevoegen.
- 4 Geef de contactgegevens in.
- 5 Selecteer B om het contact aan het geheugen toe te voegen.

### > Contacten importeren van de SIM- of USIM-kaart

- *l* Selecteer in de menustand **Personen**  $\rightarrow$   $\cdots$   $\rightarrow$  **instellingen**.
- 2 Selecteer simcontacten importeren.

### > Een contact zoeken

- *1* Selecteer in de menustand **Personen**.
- Blader omhoog of omlaag in de lijst met contacten.
   U kunt ook Ø selecteren en een naam ingeven.
- *3* Selecteer de naam van een contact.

In de contactweergave hebt u de volgende opties:

- Als u het contact wilt bellen, selecteert u een telefoonnummer.
- Als u een bericht wilt verzenden, selecteert u sms.
- Als u een e-mailbericht wilt verzenden, selecteert u **e-mail** verzenden.
- Als u het contact wilt toevoegen aan het startscherm, selecteert u *€*.
- Als u het contact wilt koppelen aan andere contacten, selecteert u  $\textcircled{\mbox{\scriptsize en}}$  .
- Als u de contactgegevens wilt bewerken, selecteert u 🖉.
- Als u het contact wilt verwijderen, selecteert u <sup>…</sup> → verwijderen.

# > Een contactgroep maken

Door contactgroepen te maken kunt u meerdere contacten beheren en berichten naar een hele groep sturen.

- *1* Selecteer in de menustand **Personen**  $\rightarrow \oplus \rightarrow$  **nieuwe groep**.
- 2 Geef een naam voor de groep in.
- 3 Selecteer een contact toevoegen → een contact om toe te voegen aan de groep. Herhaal deze stap om meer contacten toe te voegen.
- 4 Selecteer 🖲.

### > Nieuws delen via webaccounts

U kunt accounts instellen voor e-mail- of communityservices, zoals Windows Live, Outlook of Facebook, om contact te houden met andere personen.

#### Een webaccount maken

- *1* Selecteer in de menustand **Personen**.
- 2 Scroll naar **nieuw** en selecteer **account instellen**. Als er een opgeslagen account is, selecteert u  $\square$  → **instellingen** → **account toevoegen**.
- *3* Selecteer een van de webservices of **geavanceerd**.
- 4 Volg de instructies op het scherm om een account in te stellen.

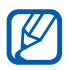

- Zodra u een webaccount hebt ingesteld, wordt de account toegevoegd aan het scherm.
- Als u een Windows Live-account hebt ingesteld, wordt uw Windows Live-profiel boven aan de contactenlijst weergegeven. Selecteer het profiel om het snelle bericht in te stellen dat u wilt delen met anderen of om de nieuwsberichten bij te werken.

#### Nieuws uit webaccounts weergeven

- *l* Selecteer in de menustand **Personen**.
- 2 Scroll naar **nieuw**.
- *3* Selecteer bijgewerkte nieuwsberichten of inhoud uit uw webaccounts.

# Agenda

Hier vindt u informatie over hoe u dagelijkse of maandelijkse afspraken of taken kunt maken en alarmen kunt instellen om u aan belangrijke afspraken of taken te herinneren.

# > Een afspraak maken

- *l* Selecteer in de menustand **Agenda**  $\rightarrow$   $\oplus$ .
- 2 Geef de gewenste details voor de afspraak in.
- 3 Selecteer 🖲.

### > Een taak maken

- *l* Selecteer in de menustand **Agenda**.
- 2 Scroll naar **taken** en selecteer  $\oplus$ .
- *3* Geef de details van de taak op.
- 4 Selecteer  $\blacksquare$ .

# > Afspraken bekijken of taken

De weergave van de agenda wijzigen:

- *l* Selecteer in de menustand **Agenda**.
- 2 Als u de maandweergave van de agenda wilt weergeven, selecteert u .

Afspraken of taken op een bepaalde datum bekijken:

- *l* Selecteer in de menustand **Agenda**.
- 2 Selecteer een datum in de maandweergave van de agenda. Als u naar een bepaalde maand in de maandweergave wilt gaan, tikt u op de maand boven aan de agenda en geeft u de maand en het jaar in door de gewenste cijfers te selecteren.
- *3* Selecteer een afspraak of taak om de details te bekijken.
- Als u wilt instellen dat afspraken op agendatype worden aangeduid, selecteert u <sup>…</sup> → instellingen en stelt u de kleuren voor elke agenda in.
  - U kunt een taak markeren als voltooid door (2) te selecteren.

#### > Het alarm voor een afspraak of taak stoppen

Als u een alarm voor een afspraak of taak instelt, gaat het alarm op de opgegeven tijd af. Wanneer het alarm afgaat, doet u het volgende:

- Selecteer **uitstellen** om het alarm te stoppen.
- Selecteer **negeren** om het alarm gedurende de sluimerperiode uit te schakelen.

Persoonlijke gegevens 59

# Web

Voor webservices is een dataverbinding vereist. Raadpleeg uw provider voor een geschikt abonnement.

# **Internet Explorer**

Leer hoe u uw favoriete webpagina's kunt openen en opslaan.

- Er worden mogelijk extra kosten in rekening gebracht voor het gebruik van internet en het downloaden van mediabestanden. Neem contact op met uw serviceprovider voor informatie.
  - Welke pictogrammen beschikbaar zijn, is afhankelijk van uw regio of serviceprovider.

# > Webpagina's bekijken

- *1* Selecteer in de menustand **Internet Explorer** om een opgegeven startpagina te openen.
- 2 Als u deze applicatie voor het eerst opent, stelt u in of uw locatie mag worden gebruikt en of de zoekgeschiedenis moet worden verzameld.

Als u een specifieke webpagina wilt openen, selecteert u het URL-invoerveld, geeft u de URL (webadres) in en selecteert u →.

> Web 60

#### *3* Navigeer door webpagina's met de volgende toetsen:

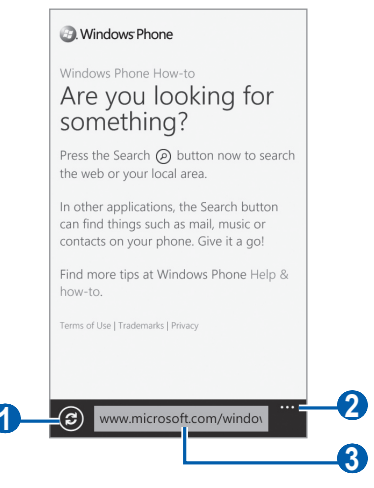

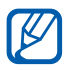

Afhankelijk van uw regio of serviceprovider kan het bovenstaande scherm er anders uitzien zijn.

| Nummer | Functie                             |
|--------|-------------------------------------|
| 1      | De huidige webpagina opnieuw laden. |
| 2      | Meer opties openen.                 |
| 3      | Webadres ingeven.                   |

Tijdens het navigeren door webpagina's hebt u de volgende opties:

- Als u wilt in- of uitzoomen, plaatst u twee vingers op het scherm en beweegt u deze uit elkaar (beweeg uw vingers naar elkaar toe om uit te zoomen).
- Als u de huidige actieve vensters wilt bekijken, selecteert u <sup>…</sup>
   → tabbladen. U kunt meerdere pagina's openen en schakelen tussen deze pagina's.
- Als u de recente geschiedenis wilt weergeven, selecteert u <sup>…</sup>→ recent.
- Als u een lijst met opgeslagen favorieten wilt openen, selecteert u  $\square \rightarrow$  **favorieten**.
- Als u de huidige webpagina als favoriet wilt toevoegen, selecteert u ···· → aan favorieten toevoegen.

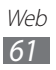

- Als u het webadres (de URL) van de webpagina naar anderen wilt verzenden, selecteert u <sup>…</sup> → pagina delen.
- Als u een snelkoppeling naar de huidige pagina wilt toevoegen aan het startscherm, selecteert u <sup>…</sup> → aan startscherm vastmaken.
- Als u de browserinstellingen wilt aanpassen, selecteert u <sup>…</sup> → instellingen.

### > Favoriete webpagina's opslaan

Een favoriet toevoegen:

- *1* Selecteer in de menustand **Internet Explorer**.
- 2 Selecteer  $\overline{\dots} \rightarrow$  aan favorieten toevoegen.
- *3* Geef een paginatitel en een webadres (URL) in.
- 4 Selecteer  $\odot$ .

Als u favorieten wilt weergeven, selecteert u  $\overline{\cdots} \rightarrow \text{favorieten}$ . Blijf in de lijst met favorieten een favoriet aanraken en gebruik de volgende opties:

- Als u de titel en het webadres wilt bewerken, selecteert u **bewerken**.
- Als u de favoriet wilt verwijderen, selecteert u verwijderen.

### > De recente geschiedenis openen

- *l* Selecteer in de menustand **Internet Explorer**.
- 2 Selecteer  $\dots \rightarrow$  recent.
- *3* Selecteer een webpagina die u wilt openen.

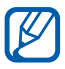

Als u de geschiedenis wilt wissen, selecteert u (\*).

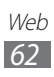

# Kaarten

Hier vindt u informatie over hoe u de kaart kunt gebruiken om uw locatie te vinden, straten, plaatsen of landen te zoeken en een routebeschrijving te verkrijgen.

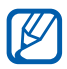

De beschikbaarheid van deze functie is afhankelijk van uw regio of serviceprovider.

### > Zoeken naar een specifieke locatie

- *I* Selecteer in de menustand **Kaarten**.
- 2 Als u deze applicatie voor het eerst opent, selecteert u **toestaan**.

De kaart geeft uw huidige locatie weer.

3 Selecteer 
 Ø, geef een trefwoord voor de locatie in en selecteer
 →.

 Selecteer 
 Ø, geef een trefwoord voor de locatie in en selecteer

Als u een locatie wilt zoeken met uw stem, selecteert u 🦺.

- 4 Blijf een locatie aanraken om het adres weer te geven. Er verschijnt een markering die het adres aangeeft.
   Als u wilt inzoomen, plaatst u twee vingers op het scherm en spreidt u deze. Als u wilt uitzoomen, brengt u uw vingers naar elkaar toe. U kunt ook dubbeltikken op het scherm.
- 5 Selecteer de markering om het volledige adres en informatie over locaties of bedrijven in de buurt weer te geven.
  - Als u de locatieweergave wilt toevoegen aan het startscherm, selecteert u 死.
  - Als u de locatiegegevens wilt delen met anderen, selecteert u 1
  - Als u een locatie wilt toevoegen als favoriete plaats, selecteert u (★).

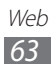

U kunt de volgende opties gebruiken terwijl de kaart wordt weergegeven:

- Als u een plaats bij u in de buurt zoekt, selecteert u 🕮.
- Als u een routebeschrijving naar een bepaalde bestemming wilt hebben, selecteert u (t).
- Als u uw locatie wilt weergeven, selecteert u .
- Als u een lijst met methoden om de locatie te bereiken, wilt weergeven, selecteert u <sup>…</sup> → routebeschrijving.
- Als u een lijst met alle resultaten voor uw zoekopdracht wilt weergeven, selecteert u <sup>…</sup> → **zoekresultaten**.
- Als u alle informatie voor uw zoekopdracht op de kaart wilt wissen, selecteert u <sup>…</sup>→ kaart wissen.
- Als u een lijst met uw favoriete plaatsen wilt weergeven, selecteert u <sup>…</sup> → **favoriete locaties**.
- Als u markeringen voor favoriete plaatsen wilt verbergen of weergeven op de kaart, selecteert u <sup>…</sup> → favorieten verbergen of favorieten weergeven.
- Als u een luchtweergave van de kaart wilt weergeven, selecteert u  $\stackrel{\dots}{\longrightarrow}$  **satellietbeeld inschakelen**.
- Als u de instellingen voor de kaart wilt aanpassen, selecteert u  $\boxed{\cdots} \rightarrow$  instellingen.

# > Routebeschrijvingen naar een specifieke locatie

- *1* Selecteer in de menustand **Kaarten**  $\rightarrow$  (t).
- 2 Geef het adres van de startlocatie en de eindbestemming in en selecteer →.
- *3* Selecteer een reisroute voor details over uw reis.
- 4 Als u klaar bent, selecteert u  $\dots \rightarrow$  kaart wissen.

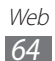

# Marketplace

Met Marketplace kunt u nieuwe applicaties, games en muziekbestanden vinden en toevoegen aan uw toestel. Met Marketplace kunt u rechtstreeks op uw toestel nieuwe applicaties, games en muziekbestanden zoeken, doorbladeren, bekijken en beluisteren, kopen en downloaden.

- *1* Selecteer in het menustand **Marketplace**.
- 2 Selecteer een categorie.
- *3* Zoek en download applicaties, games of muziekbestanden.

# Now

Leer hoe u informatieservices voor de huidige datum kunt krijgen, zoals weerberichten, aandelenkoersen of nieuwsberichten.

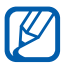

De beschikbaarheid van deze functie is afhankelijk van uw regio of serviceprovider.

### > De instellingen voor Now aanpassen

- *l* Selecteer in de menustand **Now**.
- $2\,$  Als u deze applicatie voor het eerst gebruikt, selecteert u **OK**.
- *3* Scroll naar links of rechts naar een service.

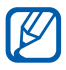

U kunt maximaal 3 soorten services tegelijk gebruiken. Als u de gewenste services wilt instellen, selecteert u **instellingen**  $\rightarrow$  de servicecategorieën.

4 Selecteer 🐵.

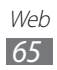

5 Pas de volgende instellingen aan voor elke service:

• weer

| Optie                                                               | Functie                                                                                   |
|---------------------------------------------------------------------|-------------------------------------------------------------------------------------------|
| Plaats toevoegen                                                    | Plaatsen voor de weersverwachting toevoegen.                                              |
| Automatisch<br>vernieuwen<br>wanneer<br>toepassing wordt<br>gestart | Instellen dat de schermen automatisch<br>met de nieuwste informatie worden<br>bijgewerkt. |
| Automatische<br>locatie                                             | Instellen dat het weer voor uw huidige<br>locatie wordt weergegeven.                      |
| Weeranimatie                                                        | Instellen dat het weerbericht met een animatie wordt weergegeven.                         |
| Eenheid                                                             | Een temperatuureenheid selecteren.                                                        |
| Meetmethode                                                         | Een meetsysteem selecteren.                                                               |

• nieuws

| Optie                                                               | Functie                                                                                   |
|---------------------------------------------------------------------|-------------------------------------------------------------------------------------------|
| Categorie<br>toevoegen                                              | Een nieuwscategorie selecteren.                                                           |
| Automatisch<br>vernieuwen<br>wanneer<br>toepassing wordt<br>gestart | Instellen dat de schermen automatisch<br>met de nieuwste informatie worden<br>bijgewerkt. |
| editie                                                              | De regionale editie instellen die moet worden bijgewerkt.                                 |
| Voorpagina                                                          | Een nieuwsonderwerp selecteren om op het hoofdscherm weer te geven.                       |
| SNS-verbinding                                                      | Een communityservice selecteren voor het uploaden van nieuwsberichten.                    |

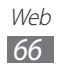

#### • aandelen

| Optie                                                               | Functie                                                                                   |
|---------------------------------------------------------------------|-------------------------------------------------------------------------------------------|
| Aandeel<br>toevoegen                                                | Aandelenkoersen toevoegen om bij te houden.                                               |
| Index toevoegen                                                     | Een index voor aandelenkoersen<br>toevoegen om bij te houden.                             |
| Automatisch<br>vernieuwen<br>wanneer<br>toepassing wordt<br>gestart | Instellen dat de schermen automatisch<br>met de nieuwste informatie worden<br>bijgewerkt. |
| Aandelen<br>weergeven met                                           | Instellen hoe u informatie over<br>aandelenkoersen wilt weergeven.                        |

#### • valuta

| Optie                                                               | Functie                                                                                   |
|---------------------------------------------------------------------|-------------------------------------------------------------------------------------------|
| Automatisch<br>vernieuwen<br>wanneer<br>toepassing wordt<br>gestart | Instellen dat de schermen automatisch<br>met de nieuwste informatie worden<br>bijgewerkt. |
| Basisvaluta                                                         | Een basisvaluta instellen om te<br>gebruiken voor de wisselkoers.                         |
| Valuta toevoegen                                                    | Valuta's toevoegen om bij te houden.                                                      |

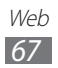

top tweets

| Optie                                                               | Functie                                                                                          |
|---------------------------------------------------------------------|--------------------------------------------------------------------------------------------------|
| Land toevoegen                                                      | De regionale editie instellen die moet worden bijgewerkt.                                        |
| Automatisch<br>vernieuwen<br>wanneer<br>toepassing wordt<br>gestart | Instellen dat de schermen automatisch<br>met de nieuwste informatie worden<br>bijgewerkt.        |
| Voorpagina                                                          | Een landoptie instellen voor Twitter-<br>berichten die op het hoofdscherm<br>worden weergegeven. |
| SNS-verbinding                                                      | Een communityservice selecteren voor het uploaden van Twitter-berichten.                         |

#### > Informatie uit Now weergeven

- *1* Selecteer in de menustand **Now**.
- 2 Scroll naar links of rechts naar een service.
- 3 Selecteer  $\odot$  om de gegevens bij te werken.
- 4 Selecteer een item om details weer te geven of scroll omhoog of omlaag om meer informatie weer te geven.

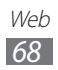

# **RSS Times**

Hier vindt u informatie over het gebruik van de RSS-lezer om het laatste nieuws en de laatste informatie van uw favoriete websites te ontvangen. U hebt een Google-account nodig om deze functie te gebruiken.

- *1* Selecteer in de menustand **RSS Times**.
- 2 Als u deze applicatie voor het eerst start, maakt u een Googleaccount of meldt u zich aan bij uw bestaande Google-account.
- 3 Selecteer een RSS-feed.
   U kunt meer feeds toevoegen aan het hoofdscherm door
   SECTIE te selecteren.
- 4 Selecteer een artikel om het te lezen.
- 5 Selecteer Selecteer Selecteer Selecteer Selecteer Selecteer Selecteren.
   5 Selecteer Selecteren.

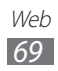

# Connectiviteit

# Bluetooth

Bluetooth is een draadloze communicatietechnologie die werkt over een korte afstand. Met Bluetooth kunt u gegevens uitwisselen over een afstand van ongeveer 10 meter zonder dat er een fysieke verbinding nodig is.

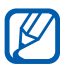

• Samsung is niet verantwoordelijk voor het verlies, de onderschepping of het misbruik van gegevens die via de Bluetooth-functie zijn verzonden of ontvangen.

- Zorg altijd dat u gegevens deelt met en ontvangt van vertrouwde apparaten die goed zijn beveiligd. Als er voorwerpen tussen de apparaten staan, is het mogelijk dat de afstand waarop de apparaten kunnen communiceren, afneemt.
- Sommige apparaten, vooral apparaten die niet door Bluetooth SIG zijn getest of goedgekeurd, zijn mogelijk niet compatibel met uw toestel.

### > De Bluetooth-functie inschakelen

- *l* Selecteer in de menustand **Instellingen**  $\rightarrow$  **Bluetooth**.
- 2 Sleep de schuifregelaar naast **Bluetooth** om de Bluetoothfunctie in te schakelen.

Uw toestel zoekt naar beschikbare Bluetooth-apparaten en geeft deze weer.

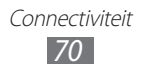

### > Andere Bluetooth-apparaten zoeken en koppelen

- *l* Selecteer in de menustand **Instellingen**  $\rightarrow$  **Bluetooth**.
- 2 Selecteer een apparaat.
- *3* Selecteer **ok** om de Bluetooth PIN-codes van twee apparaten op elkaar af te stemmen. U kunt ook een Bluetooth PIN-code ingeven en **gereed** selecteren.

Wanneer de eigenaar van het andere apparaat dezelfde PINcode intoetst of de verbinding accepteert, zijn de apparaten gekoppeld. Als de koppeling slaagt, zoekt het toestel automatisch naar beschikbare diensten.

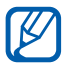

Sommige apparaten, vooral headsets en handsfree carkits, hebben een vaste Bluetooth-PIN-code, zoals 0000. Als het andere apparaat een PIN-code heeft, moet u deze ingeven.

# WiFi

Hier vindt u informatie over het gebruik van de draadloze netwerkvoorzieningen van de telefoon waarmee u verbinding kunt maken met elk draadloos LAN (WLAN) dat compatibel is met de IEEE 802.11-normen.

Overal waar er een draadloos toegangspunt of 'hotspot' aanwezig is, kunt u verbinding met internet of andere netwerkapparaten maken.

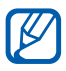

Het toestel gebruikt een niet-geharmoniseerde frequentie en is bedoeld voor gebruik in alle Europese landen. Het WLAN mag in de EU zonder beperkingen binnenshuis worden gebruikt, maar mag in Frankrijk niet buitenshuis worden gebruikt.

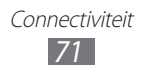

# De WLAN-functie inschakelen

- 1 Selecteer in de menustand **Instellingen**  $\rightarrow$  Wi-Fi.
- 2 Sleep de schuifregelaar naast **Wi-Fi-netwerken** om de WLANfunctie in te schakelen.

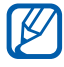

Een WLAN die op de achtergrond wordt uitgevoerd, verbruikt ook batterijvermogen. Activeer het WLAN daarom alleen wanneer dit nodig is, om de batterij te sparen.

### Een WLAN zoeken en verbinding maken

- 1 Selecteer in de menustand **Instellingen**  $\rightarrow$  **Wi-Fi**. Het toestel gaat automatisch naar beschikbare WLAN's op zoek.
- 2 Selecteer een netwerk.
- 3 Geef een wachtwoord voor het netwerk in en selecteer **gereed** (indien nodig).

Zodra uw toestel is verbonden met een WLAN, kunt u internetservices gebruiken via WLAN-verbindingen.

# AllShare

Hier leert u gebruikmaken van de DLNA-service (Digital Living Network Alliance) waarmee u via een draadloos LAN mediabestanden kunt uitwisselen met apparaten die DLNA ondersteunen.

Eerst moet u de WLAN-functie inschakelen en een WLAN-profiel toevoegen. ▶ p. 72

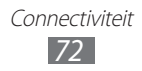
# > DLNA-instellingen voor het delen van mediabestanden aanpassen

Als u andere DLNA-apparaten toegang tot mediabestanden op uw toestel wilt geven, moet u het delen van media inschakelen.

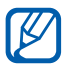

Sommige bestanden kunnen mogelijk niet worden afgespeeld op DLNA-apparaten, afhankelijk van de apparaten.

- *1* Selecteer in de menustand **AllShare**  $\rightarrow$  (a).
- 2 U kunt de volgende instellingen van de DLNA-functie aanpassen:

| Optie         | Functie                                                              |
|---------------|----------------------------------------------------------------------|
| Apparaatnaam  | Een mediaservernaam voor uw toestel weergeven.                       |
| Video's delen | Het delen van video's met andere DLNA-<br>apparaten inschakelen.     |
| Foto's delen  | Het delen van afbeeldingen met andere<br>DLNA-apparaten inschakelen. |
| Muziek delen  | Het delen van muziek met andere DLNA-<br>apparaten inschakelen.      |

# > Uw bestanden met een ander DLNA-apparaat afspelen

- *1* Selecteer in de menustand **AllShare**.
- 2 Scroll naar **mijn collectie**.
- *3* Selecteer een mediacategorie en een bestand.
- 4 Selecteer de speler die het mediabestand gaat afspelen.
  Het afspelen begint op de geselecteerde speler.
- 5 Regel het afspelen met behulp van de pictogrammen op uw toestel.

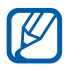

Afhankelijk van de netwerkverbinding en de server kan het afspelen gebufferd worden.

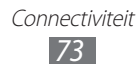

#### > Bestanden van het ene apparaat afspelen op het andere apparaat

- *l* Selecteer in de menustand **AllShare**.
- 2 Scroll naar **extern**.
- 3 Selecteer 🕒 om DLNA-apparaten te zoeken.
- 4 Selecteer de mediaserver (het apparaat met de mediabestanden).
- 5 Selecteer een mediacategorie en een bestand.
- 6 Selecteer de speler die het mediabestand gaat afspelen. Het afspelen begint op de geselecteerde speler.
- 7 Regel het afspelen met behulp van de pictogrammen op uw toestel.

## GPS

Uw toestel is uitgerust met een GPS-ontvanger (Global Positioning System). Hier vindt u informatie over hoe u de GPS-functie kunt inschakelen om applicaties, zoals de camera of een kaart, toegang te geven tot uw locatiegegevens.

Voor een beter GPS-signaal kunt u uw toestel beter niet gebruiken in de volgende situaties:

- tussen gebouwen, in tunnels of ondergrondse passages of in gebouwen
- in slechte weersomstandigheden
- in de buurt van hoogspanningsmasten of elektromagnetische velden
- in een auto met zonnefolie

## > De GPS-functie inschakelen

- 1 Selecteer in de menustand **Instellingen**  $\rightarrow$  **locatie**.
- 2 Sleep de schuifregelaar naast **Locatieservices** om de GPSfunctie in te schakelen.

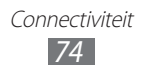

### > Sensoren voor locatieservices inschakelen

Hier vindt u informatie over hoe u sensoren kunt gebruiken om de positie van voetgangers te verbeteren wanneer het GPSsignaal wordt geblokkeerd. De sensorschattingen kunnen van uw daadwerkelijke locatie afwijken.

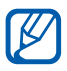

Er kunnen aanvullende kosten in rekening worden gebracht voor toegang tot het mobiele netwerk.

- l Selecteer in de menustand Instellingen  $\rightarrow$  High Fidelitystand.
- 2 Sleep de schuifregelaar naast Sensorondersteuning gebruiken.

# > De mobiele netwerken gebruiken voor locatieservices

Hier vindt u informatie over hoe u locatiegegevens kunt ontvangen via mobiele netwerken. Dit helpt uw toestel bij het weergeven van informatie wanneer er geen GPS-signaal is of wanneer het GPS-signaal zwak is.

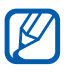

Er kunnen aanvullende kosten in rekening worden gebracht voor toegang tot het mobiele netwerk.

- l Selecteer in de menustand Instellingen  $\rightarrow$  High Fidelitystand.
- 2 Sleep de schuifregelaar naast **Gebruik GLONASS**.

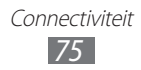

# Hulpmiddelen

## Wekkers

Hier vindt u informatie over hoe u een alarm voor belangrijke afspraken kunt instellen en gebruiken.

#### > Een nieuw alarm instellen

- *1* Selecteer in de menustand **Wekkers**.
- 2 Selecteer  $\oplus$ .
- *3* Stel het alarm in.
- 4 Selecteer (ii) wanneer u klaar bent.

### > Een alarm stoppen

Wanneer het alarm afgaat, doet u het volgende:

- Selecteer uitstellen om het alarm te stoppen.
- Selecteer **negeren** om het alarm gedurende de sluimerperiode uit te schakelen.

### > Een alarm uitschakelen

- *1* Selecteer in de menustand **Wekkers**.
- 2 Sleep de schuifregelaar van een alarm naar links.

## Rekenmachine

Leer wiskundige berekeningen op het toestel uitvoeren, net als bij een gewone rekenmachine.

- *l* Selecteer in de menustand **Rekenmachine**.
- 2 Gebruik de toetsen die overeenstemmen met het calculatorscherm om basisberekeningen uit te voeren.

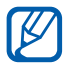

Draai het toestel naar de liggende stand om de wetenschappelijke calculator te gebruiken.

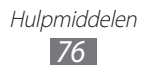

## Help+How-to

U kunt algemene informatie over uw toestel krijgen en leren hoe u uw toestel en applicaties kunt gebruiken.

- *1* Selecteer in de menustand **Help+info**.
- 2 Selecteer een categorie  $\rightarrow$  een onderwerp.

## MiniDiary

Hier vindt u informatie over hoe u een fotodagboek kunt bijhouden.

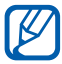

Of deze optie daadwerkelijk beschikbaar is, is afhankelijk van uw regio of serviceprovider.

#### > Een minidagboek maken

- *1* Selecteer in de menustand **MiniDiary**.
- 2 Als u deze applicatie voor het eerst start, moet u instellen of uw locatie moet worden gebruikt.
- 3 Selecteer **nieuw** om een nieuw item te maken. Selecteer ⊕ als er een dagboek is opgeslagen.
- 4 Wijzig de huidige datum en stel het weer in (indien nodig).
- 5 Selecteer het fotoveld en voeg een afbeelding toe of maak een foto.

Selecteer **locatie** om een korte beschrijving van de bijgevoegde foto toe te voegen.

- 6 Selecteer het tekstveld om tekst in te geven en selecteer  $\oslash$ .
- 7 Selecteer  $\dots \rightarrow$  opslaan.

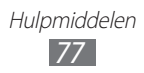

## > Een minidagboek weergeven

- *1* Selecteer in de menustand **MiniDiary**.
- 2 Scroll naar links of rechts naar een categorie en selecteer een dagboek.

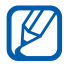

Selecteer () om een minidagboek te uploaden naar uw communitywebsite of te verzenden naar anderen.

## Office

Hier vindt u informatie over hoe u Excel-werkbladen en Word-documenten kunt maken en bewerken, PowerPointdiavoorstellingen kunt openen en weergeven, notities kunt maken of documentbestanden kunt zoeken en delen met anderen.

#### Een notitie maken en bewerken met OneNote Mobile

- *1* Selecteer in de menustand **Office**.
- 2 Scroll naar **notities**.
- 3 Selecteer  $\oplus$  om een nieuwe notitie te maken.
- 4 Geef een titel en tekst in.

  - Als u een selectievakje wilt toevoegen aan het begin van de zin, selecteert u 🗵.
  - Als u de zin wilt wijzigen in een genummerde lijst, selecteert u  $\stackrel{\cdots}{\longrightarrow} \textbf{genummerde lijst}.$
  - Als u de zin wilt inspringen, selecteert u → inspringing vergroten of inspringing verkleinen.
  - Als u de tekstopmaak wilt wijzigen, selecteert u <sup>…</sup> → opmaak.
- 5 Als u een afbeelding wilt toevoegen, selecteert u 🐵.
- 6 Als u een geluidsclip wilt opnemen, selecteert u ().
- 7 Druk op [ $\leftarrow$ ] wanneer u klaar bent.

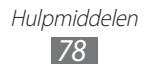

### > Een Excel-werkblad maken en bewerken

- *l* Selecteer in de menustand **Office**.
- 2 Scroll naar **bestanden**.
- 3 Selecteer  $\oplus \to \text{Excel}$  of selecteer een sjabloon bij **sjablonen**. Als u een werkblad wilt weergeven en bewerken, selecteert u een Excel-bestand in de bestandslijst.
- 4 Selecteer een cel en geef waarden of tekst in.
  - Als u naar een ander werkblad wilt gaan, selecteert u  $\textcircled{\Rightarrow} \rightarrow$  een werkblad.
  - Als u een opmerking wilt toevoegen aan een cel, selecteert u (2).
  - Als u gegevens in het werkblad wilt zoeken, selecteert u 🕗.
  - Als u functies wilt gebruiken, selecteert u (2).
  - Als u de cellen wilt sorteren, selecteert u  $\overline{\cdots} \rightarrow$ **sorteren...**
  - Als u een filter wilt toepassen op cellen, selecteert u <sup>…</sup> → filter toepassen.
  - Als u de cel- en tekstopmaak wilt wijzigen, selecteert u <sup>…</sup>→ cel opmaken...
  - Als u de laatste bewerking ongedaan wilt maken of nogmaals wilt uitvoeren, selecteert u <sup>…</sup>→ ongedaan maken of opnieuw.
  - Als u het bestand wilt verzenden naar anderen, selecteert u  $\fbox{\cdots} \rightarrow \textbf{delen...}$
  - Als u wilt in- of uitzoomen, dubbeltikt u op het scherm.
- 5 Als u het werkblad hebt bewerkt, selecteert u  $\overline{\dots} \rightarrow$ opslaan. Als u klaar bent, selecteert u  $\overline{\dots} \rightarrow$ opslaan als...
- 6 Geef een naam voor het document in, selecteer een geheugenlocatie en selecteer **opslaan**.
- 7 Als u een bestand voor het eerst opslaat, geeft u uw gebruikersnaam in en selecteert u **opslaan**.

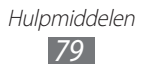

### > Een Word-document maken en bewerken

- *l* Selecteer in de menustand **Office**.
- 2 Scroll naar **bestanden**.
- 3 Selecteer  $\bigoplus \rightarrow$  **Word** of selecteer een sjabloon bij **sjablonen**. Als u een document wilt weergeven en bewerken, selecteert u een Word-bestand in de bestandslijst.
- 4 Maak of bewerk uw document.
  - Als u naar een andere alinea wilt gaan, selecteert u  $\textcircled{=} \rightarrow$  een alinea.
  - Als u een opmerking wilt toevoegen aan tekst, markeert u de tekst en selecteert u 🐵.
  - Selecteer O om tekst in het document te zoeken.
  - Als u de tekstopmaak en kleur wilt wijzigen, selecteert u (
  - Als u het document wilt bewerken, selecteert u 🖉. Deze optie is alleen beschikbaar wanneer u een document opslaat.
  - Als u het bestand wilt verzenden naar anderen, selecteert u  $\fbox{}\longrightarrow$  delen...
  - Als u wilt in- of uitzoomen, plaatst u twee vingers op het scherm en breng ze langzaam bij elkaar of verder uit elkaar.
- 5 Als u het document hebt bewerkt, selecteert u  $\dots \rightarrow$  opslaan. Als u klaar bent, selecteert u  $\dots \rightarrow$  opslaan als...
- 6 Geef een naam voor het document in, selecteer een geheugenlocatie en selecteer **opslaan**.

#### > Een PowerPoint-presentatie weergeven en bewerken

- *1* Selecteer in de menustand **Office**.
- 2 Scroll naar **bestanden**  $\rightarrow$  een PowerPoint-bestand.
- *3* Draai het toestel naar de liggende stand.
- 4 Sleep naar links of rechts op het scherm om te schakelen tussen de dia's.

  - Als u een notitie wilt toevoegen aan een dia, selecteert u Đ.
  - Als u een dia wilt bewerken, selecteert u ∅.
- 5 U kunt de volgende opties gebruiken wanneer u een bestand bewerkt:
  - Als u de cursor naar de volgende alinea wilt verplaatsen, selecteert u →.
  - Als u een notitie wilt toevoegen aan een dia, selecteert u Đ.
  - Als u de volgorde van dia's wilt wijzigen, selecteert u → dia verplaatsen.
  - Als u de huidige dia wilt verbergen of weergeven, selecteert u  $\blacksquare \rightarrow$  dia verbergen of dia zichtbaar maken.
- 6 Selecteer  $\odot$  wanneer u klaar bent.
- 7 Selecteer  $\blacksquare \rightarrow$ opslaan als...
- $\delta$  Geef een naam voor het document in, selecteer een geheugenlocatie en selecteer **opslaan**.

### Documenten online beheren

- *1* Selecteer in de menustand **Office**.
- 2 Scroll naar locaties en selecteer een service.Als u een website wilt toevoegen, selecteert u SharePoint.
- *3* Volg de instructies op het scherm om een account in te stellen of u aan te melden bij een service.
- 4 U kunt uw favoriete documenten doorbladeren, verzenden, weergeven, bewerken, synchroniseren of vastzetten.

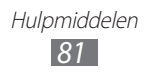

## Zoeken

U kunt informatie op internet zoeken met Bing.

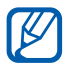

De beschikbaarheid van deze functie is afhankelijk van uw regio of serviceprovider.

1 Druk op [**9**].

Het zoekscherm van Bing wordt geopend.

- 2 Als u deze applicatie voor het eerst start, moet u instellen of uw locatie moet worden gebruikt.
- 3 Selecteer het trefwoordveld, geef een trefwoord in en selecteer  $[\rightarrow]$ .
  - Als u een locatie in de buurt wilt zoeken, selecteert u 🚳.
  - Als u muziekinformatie wilt zoeken, selecteert u D.
  - Als u een QR-code (Quick Response) wilt lezen en herkennen, selecteert u .
  - Als u gegevens wilt zoeken met uw stem, selecteert u ().
- 4 Selecteer een item.

## Spraakopdrachten

Uw toestel is uitgerust met een intelligente functie voor spraakopdrachten waarmee u uw spraakopdrachten kunt omzetten in acties. U kunt nummers bellen, tekst ingeven, zoeken naar locaties of informatie of andere taken uitvoeren door tegen uw toestel te praten.

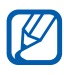

- De beschikbaarheid van deze functie is afhankelijk van uw regio of serviceprovider.
- Welke talen worden ondersteund, is afhankelijk van uw regio of serviceprovider.
- 1 Houd [🐙] ingedrukt.
- 2 Spreek een opdracht in de microfoon.

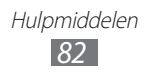

## **Draadloos beheer**

Hier vindt u informatie over hoe u de status van uw toestel en instellingen met betrekking tot draadloze netwerkfuncties kunt beheren.

#### > oproep

De opties voor de belfunctie wijzigen.

| Optie                     | Functie                                                                                                    |
|---------------------------|----------------------------------------------------------------------------------------------------|
| oproepen<br>doorschakelen | Hiermee kunt u inkomende oproepen<br>doorschakelen naar een ander nummer.<br>▶ p. 31                                  |
| wisselgesprek             | Hiermee kunt u wisselgesprek inschakelen<br>om een inkomende oproep te ontvangen als<br>u al in gesprek bent. ► p. 32 |

#### > apn

De opties voor de APN (toegangspuntnaam) voor webverbindingen wijzigen.

| Optie               | Functie                                                                                                   |
|---------------------|----------------------------------------------------------------------------------------------------|
| Automatische<br>APN | Instellen dat het toestel automatisch een<br>toegangspuntnaam instelt wanneer u een<br>SIM-kaart plaatst. |
| Actieve APN         | Een APN die u wilt gebruiken, selecteren in de APN-lijst.                                                 |
| apn bewerken        | Toegangspuntnamen instellen of bewerken.                                                                  |

# Instellingen

## Het menu Instellingen openen

- *1* Selecteer in de menustand **Instellingen**.
- 2 Scroll naar links of rechts naar een categorie met instellingen en selecteer een optie.
- 3 Pas de instelling aan en selecteer **gereed** of  $\bigcirc$  (indien nodig).

#### systeem

Hier kunt u de systeeminstellingen wijzigen voor het toestel.

## > beltonen & geluiden

- **Belsignaal**: instellen dat het toestel de opgegeven beltonen afspeelt voor inkomende oproepen of berichten, of de stille stand activeren om alle geluiden te dempen behalve mediageluiden en alarmtonen.
- **Trillen**: instellen wanneer het toestel trilt voor verschillende gebeurtenissen.
- **Beltoon**: een beltoon selecteren die u wilt gebruiken als u het toestel instelt om een melding te geven voor inkomende oproepen door een melodie af te spelen.
- **Nieuw sms- of chatbericht**: een beltoon selecteren die u wilt gebruiken als u het toestel instelt om een melding te geven voor inkomende berichten door een melodie af te spelen.
- **Nieuw voicemail**: een beltoon selecteren die u wilt gebruiken als u het toestel instelt om een melding te geven voor inkomende berichten door een melodie af te spelen.
- **Nieuw e-mailbericht**: een beltoon selecteren die u wilt gebruiken als u het toestel instelt om een melding te geven voor inkomende e-mailberichten door een melodie af te spelen.
- **Geluid afspelen bij**: geluiden voor verschillende gebeurtenissen op het toestel in- of uitschakelen.

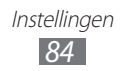

#### > thema

- Achtergrond: een kleur voor de achtergrond selecteren.
- Accentkleur: een kleur voor markeringen selecteren.

## > vliegtuigstand

vliegtuigprofiel inschakelen om alle draadloze functies van het toestel uit te schakelen. U kunt dan alleen diensten gebruiken waarvoor geen netwerk vereist is.

## > Wi-Fi

- Wi-Fi-netwerken: de WLAN-functie in- of uitschakelen. ► p. 72
- Een melding weergeven wanneer nieuwe netwerken zijn gevonden: Instellen dat u een melding ontvangt als er een open netwerk beschikbaar is.
- geavanceerd: handmatig WLAN-toegangspunten toevoegen.

## >Bluetooth

De Bluetooth-functie in- of uitschakelen en uw toestel zichtbaar maken voor andere Bluetooth-apparaten. ► p. 70

## > gedeeld internet

De functie voor Wi-Fi-tethering inschakelen om de mobielenetwerkverbinding van het toestel via de WLAN-functie met pc's of andere apparaten te delen.

### > e-mail & accounts

E-mailaccounts weergeven, instellen of bewerken.

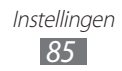

- > vergrendelingsscherm
- achtergrond wijzigen: de achtergrondafbeelding voor de schermvergrendeling wijzigen.
- Artiest weergeven bij afspelen: instellen dat de naam van de artiest wordt weergegeven wanneer u muziek afspeelt vanuit het startscherm.
- **Time-out van scherm na**: instellen hoe lang het toestel wacht voordat het aanraakscherm wordt vergrendeld.
- **Wachtwoord**: de toestelblokkering in- of uitschakelen. Deze functie zorgt ervoor dat het toestel pas kan worden gebruikt nadat het wachtwoord is opgegeven. Als u de toestelblokkering wilt inschakelen, moet u een wachtwoord maken.
- **wachtwoord wijzigen**: het wachtwoord van het toestel wijzigen. Deze optie is alleen beschikbaar als u de toestelblokkering hebt ingeschakeld.
- Wachtwoord vereist na: instellen hoe lang het toestel wacht voordat de toestelblokkering wordt ingeschakeld. Deze optie is alleen beschikbaar als u de toestelblokkering hebt ingeschakeld.

## > locatie

De GPS-functie inschakelen om te zoeken naar locaties.

### > mobiel netwerk

- Actief netwerk: het netwerk weergeven dat u momenteel gebruikt.
- **dataverbinding**: instellen of u netwerken met packet switching wilt toestaan voor netwerkservices.
- **Opties voor gegevensroaming**: instellen dat het toestel met een ander netwerk verbinding maakt wanneer u buiten bereik van uw eigen netwerk bent ('roaming').
- **Netwerkselectie**: de netwerkselectiestand instellen op automatisch of handmatig.
- apn toevoegen: een naam voor het toegangspunt instellen.

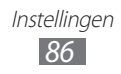

### > batterijbesparing

een lager batterijverbruik instellen door overbodige programma's te beëindigen als deze niet worden gebruikt. U kunt u ook de resterende batterijlading weergeven.

#### > datum & tijd

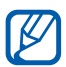

Als de batterij volledig ontladen blijft of wordt verwijderd uit het toestel, worden de tijd en datum opnieuw ingesteld.

- **Automatisch instellen**: de tijd automatisch bijwerken wanneer u naar een andere tijdzone reist. Schakel deze functie uit als u de tijdzone, tijd en datum handmatig wilt instellen.
- Tijdzone: uw eigen tijdzone selecteren.
- Datum: de datum handmatig instellen.
- Tijd: de actuele tijd handmatig instellen.

#### > helderheid

• Automatisch aanpassen: instellen dat het toestel de helderheid van het scherm automatisch aanpast aan de lichtomstandigheden.

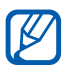

Als het toestel oververhit raakt, kan de maximale helderheid van het scherm afnemen.

• **Niveau**: de helderheid van het scherm instellen. Deze optie is alleen beschikbaar als u de functie voor automatische aanpassing hebt uitgeschakeld.

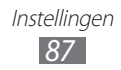

#### > toetsenbord

#### • typinstellingen:

- **Toetsenbord**: de toetsenbordinstellingen wijzigen. Sommige opties zijn wellicht niet beschikbaar afhankelijk van de geselecteerde taal.

Tekstsuggesties weergeven en onjuist gespelde woorden markeren: instellen dat het toestel aan de hand van uw invoer woorden voorspelt en woordsuggesties weergeeft. Onjuist gespelde woorden corrigeren: instellen dat het toestel de verkeerd gespelde woorden automatisch corrigeert. Een spatie invoegen na het selecteren van een suggestie:

instellen dat het toestel automatisch een spatie invoegt nadat u een woord hebt geselecteerd in de lijst met suggesties.

**Een punt invoegen door te dubbeltikken op de SPATIEBALK**: instellen dat er een punt wordt ingevoegd wanneer u op de virtuele spatiebalk dubbeltikt.

**De eerste letter van een zin hoofdletter als hoofdletter weergeven**: instellen dat de eerste letter na een laatste leesteken, zoals een punt, vraagteken of uitroepteken, automatisch als hoofdletter wordt geschreven.

- Toetsaanslagen verzenden ter verbetering van het typen en meer: instellen dat feedback wordt verzonden over uw toetsenbordgebruik en de weergegeven Help-informatie voor het toetsenbord.
- **suggesties opnieuw instellen**: alle woorden verwijderen die u hebt toegevoegd aan de lijst met suggesties.
- **Toetsenbordtalen kiezen**: invoertalen voor het toetsenbord selecteren.

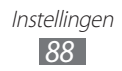

#### > regio & taal

- Weergavetaal: een taal voor alle menu's en applicaties selecteren.
- **Regionale instellingen**: een regio selecteren voor een weergave-indeling. Deze instelling is van invloed op de tijd- en datumnotaties of maateenheden.
- Korte datumnotatie (voorbeeld): een korte notatie voor weergegeven datums selecteren.
- Lange datumnotatie (voorbeeld): een lange notatie voor weergegeven datums selecteren.
- **Eerste dag van de week**: instellen met welke dag u de week wilt laten beginnen.
- Landinstellingen: een taal voor de systeeminstellingen selecteren. De instelling bepaalt welke standaardtekenset en welk lettertype worden gebruikt om informatie weer te geven in applicaties die geen ondersteuning bieden voor Unicode.
- Browser en zoektaal: een taal selecteren die wordt gebruikt bij het surfen en zoeken op internet.

### > spraak

- Enable speech recognition over the network: de functie voor spraakopdrachten inschakelen tijdens het gebruik van netwerkservices.
- Use Speech when the phone is locked: de functie voor spraakopdrachten ook inschakelen als het toestel is vergrendeld.
- **Play audio confirmations**: instellen dat een hoorbare bevestiging wordt gegeven voor uw spraakopdrachten.
- **Read incoming text messages aloud**: instellen dat de tekstnaar-spraak-functie wordt ingeschakeld bij binnenkomende berichten.

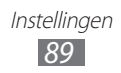

## > mijn telefoon zoeken

Hiermee kunt u via internet naar een zoekgeraakt toestel zoeken en het toestel beheren. U kunt via de Windows Live-website beltonen instellen, het toestel vergrendelen of gegevens van het toestel verwijderen. Deze functie kunt u alleen gebruiken als u een Windows Live-account hebt.

#### > telefoonupdates

- Een melding weergeven wanneer nieuwe updates beschikbaar zijn: instellen dat het toestel een melding geeft als er nieuwe updates beschikbaar zijn.
- Mobiele dataverbinding gebruiken om updates te zoeken: instellen dat het toestel uw mobiele netwerk gebruikt om te controleren op nieuwe updates.

### > info

Hiermee kunt u de gegevens van het toestel weergeven. U kunt tevens de volgende opties gebruiken:

- meer informatie: meer gegevens over het toestel weergeven.
- **fabrieksinstellingen**: de standaardwaarden van het toestel herstellen.

### > feedback

instellen dat uw toestel feedback verzendt over uw gebruik van Windows mobile-producten. Hiermee kan Microsoft trends en gebruikspatronen identificeren om toekomstige productversies te verbeteren.

### > extra instelling

- Automatische weergave-intensiteit gebruiken: instellen dat stroom wordt bespaard door automatisch de helderheid van het scherm aan te passen als de achtergrond is ingesteld op wit.
- Feedback toetstrilsignaal gebruiken: instellen dat het toestel trilt wanneer u [←], [♣] of [𝒫] drukt.

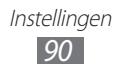

### > High Fidelity-stand

- Sensorondersteuning gebruiken: instellen dat sensoren worden gebruikt om de positie van voetgangers te verbeteren wanneer het GPS-signaal wordt geblokkeerd. De sensorschattingen kunnen van uw daadwerkelijke locatie afwijken.
- **Gebruik GLONASS**: instellen dat het satellietsysteem voor wereldwijde navigatie (Global Navigation Satellite System) wordt gebruikt om uw locatie te bepalen.

#### > oproep blokkeren

Instellen dat oproepen van opgegeven telefoonnummers automatisch worden geweigerd. U kunt telefoonnummers toevoegen aan de blokkeerlijst. ► p. 31

#### > geavanceerde tekstberichten

- **Ontvangst infobericht inschakelen**: de ontvangst van infoberichten in- of uitschakelen.
  - Infoberichttalen: talen voor een infobericht selecteren.
  - Kanaallijst handmatig instellen: de kanaallijst voor een infobericht toevoegen of bewerken.
- **unicode gebruiken indien nodig**: instellen dat Unicode-tekens worden gebruikt voor een infobericht.

### > Simtoepassingen

U kunt een aantal extra diensten weergeven en gebruiken die door uw serviceprovider worden aangeboden. Afhankelijk van uw SIMof USIM-kaart is dit menu mogelijk wel beschikbaar maar wordt het anders genoemd.

## toepassingen

Hier kunt u de instellingen wijzigen voor de applicaties op het toestel.

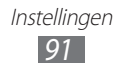

## > achtergrondtaken

Een lijst met applicaties weergeven die op de achtergrond worden uitgevoerd tijdens het gebruik van andere applicaties.

### > berichten

- **Bezorgingsbevestiging bericht**: instellen dat u samen met uw bericht een verzoek om ontvangstbevestiging wilt sturen, zodat u op de hoogte wordt gesteld wanneer uw berichten worden afgeleverd.
- **Groepsbericht**: instellen dat verwante SMS-berichten worden gegroepeerd in één thread.
- Nummer voor sms-centrum: het centrale-adres voor SMSberichten ingeven.

#### > foto's & camera

- **Tik op het scherm om foto's te nemen**: instellen dat u een foto maakt als u op het aanraakscherm tikt.
- Cameraknop ingedrukt houden om de telefoon te activeren: instellen dat het aanraakscherm wordt ingeschakeld als u op
   drukt.
- Onbedoelde start van camera op vergrendelde telefoon voorkomen: instellen dat de camera niet wordt gestart als u op
   drukt wanneer het toestel is vergrendeld.
- Locatiegegevens opnemen in genomen foto's: locatiegegevens opnemen bij de foto's.
- Locatiegegevens bewaren voor geüploade foto's: camera instellen om gemaakte foto's en video's te uploaden met locatiegegevens.
- Automatisch uploaden naar SkyDrive: instellen dat de camera gemaakte foto's en video's automatisch uploadt naar de SkyDrive-opslag.
- Account voor Snel delen: een account voor webopslag maken voor het uploaden van gemaakte foto's en video's.
- **camera opnieuw instellen**: camera- en camcorderinstellingen herstellen.

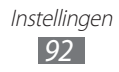

#### > games

- Verbinding maken met Xbox LIVE: verbinding met de Xbox LIVE-website instellen voor het downloaden van nieuwe games.
- Gameverzoeken synchroniseren: automatische koppeling met andere apparaten instellen voor het spelen van multiplayergames op Xbox LIVE.
- Gamemeldingen weergeven: instellen dat u wordt gewaarschuwd wanneer u meldingen van Xbox LIVE ontvangt.

### > Internet Explorer

- **Toegang tot mijn locatie toestaan**: toestaan dat Internet Explorer uw locatiegegevens gebruikt.
- **Cookies op mijn telefoon toestaan**: instellen dat het toestel cookies opslaat; kleine bestanden met persoonlijke informatie die worden verzonden naar een webserver wanneer u op internet surft.
- **Tijdens het typen suggesties van Bing weergeven**: instellen dat het toestel resultaten weergeeft zodra u een zoekwoord ingeeft.
- Internet Explorer mag mijn browsegeschiedenis verzamelen: toestaan dat Internet Explorer gegevens over uw browsegeschiedenis op internet verzamelt.
- Websitevoorkeur: een weergavemodus voor de browser selecteren.
- Koppelingen uit andere apps openen op: instellen of er een nieuw venster wordt geopend of dat het huidige venster wordt gebruikt als u een nieuwe webpagina laadt.
- **geschiedenis verwijderen**: de geschiedenis, gegevens en bestanden wissen die tijdens het surfen op internet zijn opgeslagen.

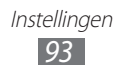

### > kaarten

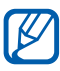

De beschikbaarheid van deze functie is afhankelijk van uw regio of serviceprovider.

- Oriëntatie van kaarten wijzigen voor routebeschrijvingen: instellen of de richting van de kaart verandert als u het toestel draait.
- **Mijn locatie gebruiken**: instellen dat het toestel uw locatiegegevens gebruikt voor betere zoekresultaten.
- **geschiedenis verwijderen**: de geschiedenis en gegevens wissen die tijdens het zoeken naar locaties zijn opgeslagen.

### > muziek & video's

• Accountinstellingen voor Zune: de instellingen voor uw Zuneaccount aanpassen.

## Office

- **Gebruikersnaam**: een gebruikersnaam ingeven die u identificeert op memo's in documenten.
- **SharePoint-koppelingen openen in de Office-hub**: instellen dat SharePoint-koppelingen naar anderen in de Office-hub kunnen worden geopend en gedeeld.
- **UAG-server**: de UAG-server (Unified Access Gateway) voor beveiligde verbindingen instellen.
- Office opnieuw instellen: de standaardwaarden van Office herstellen.
- Info: versiegegevens van uw Microsoft Office 2011-applicaties weergeven.

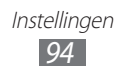

#### > personen

- **simcontacten importeren**: contacten vanaf de SIM- of USIMkaart importeren naar het toestel.
- **contactenlijst filteren**: een filter selecteren voor contacten die worden weergegeven in de telefoonlijst.
- Alleen berichten weergeven van personen die zichtbaar zijn in mijn contactenlijst: instellen dat alleen socialemediaberichten worden weergegeven van contacten die worden weergegeven in de telefoonlijst.
- Lijst sorteren op: instellen hoe de contactenlijst wordt gesorteerd.
- Namen weergeven als: instellen hoe namen van contacten moeten worden weergegeven.
- **Mijn locatie gebruiken**: instellen dat het toestel uw locatiegegevens gebruikt voor betere zoekresultaten.
- Incheckgeschiedenis met mijn Windows Live ID opslaan voor betere Bing-zoekresultaten: instellen dat de incheckgeschiedenis van uw Windows Live-account wordt opgeslagen.
- accounts: webaccounts instellen, synchroniseren of verwijderen.

## > radio

Een regio selecteren voor het zoeken naar FM-radiozender en het bijwerken van frequenties.

## > telefoon

- **Voicemailnummer**: het centrale-adres voor voicemailberichten ingeven.
- **Mijn nummer weergeven aan**: uw mobiele-telefoonnummer weergeven aan de andere partij.
- **Doorschakelen**: inkomende oproepen doorschakelen naar een ander nummer.

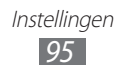

- Internationaal bellen: internationale assistentie in- of uitschakelen en automatisch waardoor een aantal van de meest voorkomende fouten worden gecorrigeerd die er bij het maken van internationale gesprekken of tijdens roaming worden gemaakt.
- Simbeveiliging: de functie voor PIN-vergrendeling in- of uitschakelen. Deze functie zorgt dat het toestel pas kan worden gebruikt nadat de PIN-code is ingegeven.
- simpincode wiizigen: de PIN-code van de SIM- of USIMkaart wijzigen. Deze optie is beschikbaar als de functie voor pinvergrendeling is ingeschakeld.

#### > zoeken

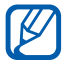

De beschikbaarheid van deze functie is afhankelijk van uw regio of serviceprovider.

- Mijn locatie gebruiken: instellen dat het toestel uw locatiegegevens gebruikt voor betere zoekresultaten.
- Locatiegegevens naar Microsoft Tags verzenden: instellen dat uw locatiegegevens worden opgenomen voor gebruik met Microsoft Tag-applicaties.
- Zoekknop mag op vergrendeld scherm worden gebruikt: instellen dat  $[\mathcal{P}]$  kan worden gebruikt als het toestel is vergrendeld.
- Tijdens het typen suggesties van Bing weergeven: instellen dat het toestel resultaten weergeeft zodra u een zoekwoord ingeeft.
- Microsoft toestaan om afbeeldingen van visionzoekopdrachten op te slaan en te gebruiken: toestaan dat Microsoft afbeeldingen van de camera van het toestel mag opslaan en gebruiken als u zoekopdrachten uitvoert met Bing Vision.
- geschiedenis verwijderen: uw zoekgeschiedenis wissen.

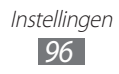

# Problemen oplossen

#### Bij het inschakelen of tijdens het gebruik van het toestel wordt u om een van de volgende codes gevraagd:

| Code       | Probeer het volgende om het probleem op te lossen:                                                                                                    |
|------------|----------------------------------------------------------------------------------------------------|
| Wachtwoord | Als de toestelvergrendeling is ingeschakeld,<br>moet u het wachtwoord ingeven dat u voor<br>het toestel hebt ingesteld.                                                                                                    |
| PIN        | Wanneer u het toestel voor de eerste keer<br>gebruikt of wanneer het gebruik van een<br>PIN-code is ingeschakeld, moet u de PIN-<br>code ingeven die bij de SIM- of USIM-kaart is<br>verstrekt. U kunt deze functie uitschakelen in<br>het menu <b>Simbeveiliging</b> . |
| PUK        | De SIM- of USIM-kaart is vergrendeld. Dit<br>gebeurt meestal als u meerdere keren een<br>onjuiste PIN-code hebt ingevoerd. U moet de<br>PUK-code ingeven die u van uw provider hebt<br>gekregen.                                                                        |

#### Uw toestel geeft netwerk- of servicefoutberichten weer

- Als u zich op een plek bevindt waar het signaal zwak of de ontvangst slecht is, valt de verbinding mogelijk weg. Ga naar een andere plek en probeer het opnieuw.
- Zonder abonnement kunt u sommige opties niet gebruiken. Neem voor meer informatie contact op met uw provider.

#### Het aanraakscherm reageert langzaam of niet naar behoren

Probeer het volgende als uw toestel een aanraakscherm heeft en dit scherm niet naar behoren reageert:

- Verwijder eventuele beschermende bedekkingen van het aanraakscherm. Voor een toestel met aanraakscherm kunt u beter geen beschermende bedekkingen gebruiken, omdat het toestel uw invoer hierdoor mogelijk niet kan herkennen.
- Zorg dat uw handen schoon zijn wanneer u op het aanraakscherm tikt.
- Start het toestel opnieuw op om eventuele tijdelijke softwarefouten te verhelpen.
- Controleer of de meest recente versie van de toestelsoftware is geïnstalleerd.
- Als het aanraakscherm gekrast of beschadigd is, breng het toestel dan naar uw plaatselijke Samsung Servicecenter.

# Uw toestel is vastgelopen of er is een onherstelbare fout opgetreden

Als het toestel vastloopt of niet meer reageert, moet u mogelijk programma's sluiten of het toestel resetten om het weer volledig te kunnen gebruiken. Als het toestel is vastgelopen en niet meer reageert, houdt u gedurende 13-15 seconden [<sup>()</sup>] ingedrukt. Het toestel wordt automatisch opnieuw opgestart.

Als het probleem hierdoor niet is opgelost, stelt u de fabrieksinstellingen opnieuw in Selecteer in de menustand **Instellingen**  $\rightarrow$  **info**  $\rightarrow$  **fabrieksinstellingen**  $\rightarrow$  **ja**  $\rightarrow$  **ja**.

#### Gesprekken worden afgebroken

Als u zich op een plek bevindt waar het signaal zwak of de ontvangst slecht is, bestaat het risico dat de netwerkverbinding wordt verbroken. Ga naar een andere plek en probeer het opnieuw.

#### Uitgaande oproepen worden niet verbonden

- Controleer of u op de nummerkeuzetoets hebt gedrukt.
- Controleer of u via het juiste mobiele netwerk belt.
- Controleer of het gekozen telefoonnummer niet is geblokkeerd.

#### Inkomende oproepen worden niet verbonden

- Controleer of het toestel is ingeschakeld.
- Controleer of u via het juiste mobiele netwerk belt.
- Controleer of het telefoonnummer van de beller niet is geblokkeerd.

#### Anderen horen u niet praten tijdens een telefoongesprek

- Controleer of u de ingebouwde microfoon niet blokkeert.
- Zorg ervoor dat u de microfoon dicht bij uw mond houdt.
- Als u een headset gebruikt, controleert u of deze goed is aangesloten.

#### Slechte geluidskwaliteit

- Controleer of u de interne antenne van het toestel niet blokkeert.
- Als u zich op een plek bevindt waar het signaal zwak of de ontvangst slecht is, valt de verbinding mogelijk weg. Ga naar een andere plek en probeer het opnieuw.

#### U krijgt geen verbinding wanneer u via contacten belt

- Controleer of het juiste nummer is opgeslagen in de lijst met contacten.
- Geef het nummer zo nodig opnieuw in en sla het op.
- Controleer of het telefoonnummer van het contact niet is geblokkeerd.

Problemen oplossen 99

## Het toestel laat een pieptoon horen en het batterijpictogram knippert

De batterij is bijna leeg. Laad de batterij op of vervang deze om het toestel te gebruiken.

## De batterij wordt niet goed opgeladen of het toestel wordt uitgeschakeld

- De batterijpolen zijn mogelijk vuil. Veeg de beide goudkleurige polen schoon met een schone, zachte doek en probeer de batterij opnieuw op te laden.
- Als de batterij niet meer volledig kan worden opgeladen, voert u de batterij af volgens de plaatselijke verordeningen en plaatst u een nieuwe batterij.

#### Het toestel is warm

Bij langdurig gebruik van toepassingen op het toestel of bij gebruik van toepassingen die meer energie vereisen, kan het toestel warm raken. Dit is normaal en is niet van invloed op de levensduur of prestaties van het toestel.

# Bij het starten van de FM-radiotoepassing verschijnen foutmeldingen

De FM-radio op uw mobiele toestel gebruikt het headsetsnoer als antenne. Als er geen headset is aangesloten, zal de FM-radio geen zenders kunnen ontvangen. Om de FM-radio te kunnen gebruiken, moet u eerst de headset goed hebben aangesloten. Vervolgens zoekt u naar beschikbare radiostations en slaat u deze op.

Als u na het uitvoeren van deze stappen de FM-radio nog steeds niet kunt gebruiken, probeert u of u het gewenste station met een andere radio-ontvanger kunt ontvangen. Is dit het geval, dan heeft uw toestel wellicht onderhoud nodig. Neem contact op met een Samsung Servicecenter.

#### Er worden geen andere Bluetooth-toestellen gevonden

- Controleer of de Bluetooth-voorziening op uw toestel is ingeschakeld.
- Controleer of de Bluetooth-voorziening is ingeschakeld op het toestel waarmee u verbinding wilt maken.
- Zorg dat uw toestel en het andere Bluetooth-toestel zich binnen het maximale Bluetooth-bereik bevinden (10 meter).

Als met deze tips het probleem niet kan worden opgelost, neemt u contact op met een Samsung Servicecenter.

## Er wordt geen verbinding tot stand gebracht als het toestel op een pc is aangesloten

- Controleer of de USB-kabel die u gebruikt, compatibel is met het toestel.
- Controleer of de juiste stuurprogramma's op de pc zijn geïnstalleerd en of deze up-to-date zijn.

# Veiligheidsvoorschriften

Lees de volgende informatie zorgvuldig door voordat u het apparaat gebruikt om uzelf en anderen tegen letsel te beschermen of schade aan het apparaat te voorkomen.

# Waarschuwing: Voorkom elektrische schokken, brand of explosies

Gebruik geen beschadigde elektriciteitssnoeren of stekkers of losse elektrische aansluitingen

Raak het elektriciteitssnoer niet met natte handen aan en haal de oplader niet uit het stopcontact door aan het snoer te trekken

Buig of beschadig het elektriciteitssnoer niet

Gebruik het apparaat niet terwijl het wordt opgeladen en raak het apparaat niet met natte handen aan

Veroorzaak geen kortsluiting in de oplader of de batterij

Laat de oplader of de batterij niet vallen en voorkom andere plotselinge schokken

Laad de batterij niet op met opladers die niet zijn goedgekeurd door de fabrikant

#### Maak geen gebruik van het apparaat tijdens een onweersbui

Er kan een storing optreden in uw apparaat en het risico van een elektrische schok wordt verhoogd.

## Raak een beschadigde of lekkende Li-Ion-batterij (Lithium Ion) niet aan

Neem contact op met het dichtstbijzijnde geautoriseerde servicecenter om Li-lon-batterijen veilig te laten vervangen.

Veiligheidsvoorschriften 102

## Behandel batterijen en oplader voorzichtig en voer deze volgens de voorschriften af

- Gebruik alleen batterijen en opladers die door Samsung zijn goedgekeurd en speciaal zijn bedoeld voor uw apparaat. Incompatibele batterijen en opladers kunnen ernstig letsel of schade aan uw apparaat veroorzaken.
- Gooi batterijen of apparaten nooit in open vuur. Volg alle plaatselijke voorschriften bij het afvoeren van gebruikte batterijen of apparaten.
- Leg batterijen of apparaten nooit in of op verwarmingsapparaten, zoals een magnetron, kachel of radiator. Batterijen kunnen exploderen als ze te heet worden.
- U mag de batterij nooit indrukken of doorboren. Stel de batterij niet bloot aan hoge externe druk om interne kortsluiting en oververhitting te voorkomen.

#### Bescherm uw apparaat, batterijen en opladers tegen schade

- Vermijd blootstelling van uw apparaat en batterijen aan erg hoge of erg lage temperaturen.
- Door extreme temperaturen kan het apparaat vervormen en kunnen de oplaadcapaciteit en levensduur van het apparaat en de batterijen afnemen.
- Voorkom dat batterijen in aanraking komen met metalen voorwerpen. Dit kan een verbinding vormen tussen de plus- en minpolen van uw batterijen en tijdelijke of permanente schade aan batterijen veroorzaken.
- Gebruik nooit een beschadigde oplader of batterij.

#### Let op: Volg alle veiligheidsvoorschriften en regelgeving bij het gebruik van het apparaat in een gesloten ruimte

#### Schakel het apparaat uit als het gebruik ervan is verboden

Houd u aan alle voorschriften die het gebruik van mobiele apparaten in bepaalde omgevingen beperkt.

## Gebruik het apparaat niet in de buurt van andere elektronische apparaten

De meeste elektronische apparaten gebruiken RF-signalen (radio frequency). Het apparaat kan storing veroorzaken op andere elektronische apparaten.

> Veiligheidsvoorschriften 103

#### Gebruik het apparaat niet in de buurt van een pacemaker

- Vermijd indien mogelijk het gebruik van het apparaat binnen 15 cm van een pacemaker omdat het apparaat storing kan veroorzaken op de pacemaker.
- Zorg ervoor dat er minstens 15 cm afstand is tussen het apparaat en de pacemaker als u het apparaat toch moet gebruiken.
- Gebruik het apparaat niet aan de zijde van het lichaam waar de pacemaker zich bevindt, om de kans op storing op de pacemaker te minimaliseren.

#### Gebruik het apparaat niet in een ziekenhuis of in de buurt van medische apparatuur die gevoelig is voor RF-signalen (radio frequency)

Als u zelf medische apparatuur gebruikt, neemt u contact op met de fabrikant van de apparatuur om te controleren of deze beschermd is tegen RF-signalen (radio frequency).

#### Als u een gehoorapparaat gebruikt, neemt u contact op met de fabrikant voor informatie over storing via radiogolven

Sommige gehoorapparaten kunnen worden gestoord door de radiofrequentie van uw apparaat. Neem contact op met de fabrikant om te controleren of u uw gehoorapparaat veilig kunt gebruiken.

#### Schakel het apparaat uit in omgevingen met explosiegevaar

- Schakel het apparaat uit in omgevingen met explosiegevaar in plaats van het verwijderen van de batterij.
- Houd u aan alle voorschriften, instructies en informatie in omgevingen met potentieel explosiegevaar.
- Gebruik het apparaat niet bij tankstations of in de buurt van brandstoffen of chemicaliën, en in gebieden met explosiegevaar.
- Bewaar geen ontvlambare vloeistoffen, gassen en explosief materiaal in dezelfde ruimte als het apparaat of de onderdelen of accessoires van het apparaat.

#### Zet uw apparaat uit wanneer u zich in een vliegtuig bevindt

Het gebruik van het apparaat in vliegtuigen is niet toegestaan. Het apparaat kan storing veroorzaken op de elektronische navigatie-instrumenten van het vliegtuig.

## Elektronische apparaten in motorvoertuigen kunnen worden gestoord door de radiofrequentie van het apparaat

Elektronische apparaten in uw auto kunnen worden gestoord door de radiofrequentie van het apparaat. Neem voor meer informatie contact op met de fabrikant.

#### Houd u aan alle veiligheidsvoorschriften en regelgeving bij het gebruik van het apparaat tijdens het besturen van een motorvoertuig

Terwijl u rijdt, is het veilig besturen van het motorvoertuig uw eerste prioriteit. Gebruik tijdens het rijden uw mobiele apparaat niet, als dit wettelijk is verboden. Gebruik voor uw veiligheid en die van anderen altijd uw gezonde verstand en onthoud de volgende tips:

- Gebruik een handsfree toestel.
- Oefen u in het gebruik van het apparaat en de handige functies zoals snelkiezen en automatisch herhalen. Met deze functies kunt u sneller oproepen starten of aannemen op uw mobiele apparaat.
- Houd het apparaat binnen handbereik. Zorg ervoor dat u het draadloze apparaat kunt bedienen terwijl u uw ogen steeds op de weg gericht houdt. Als u wordt gebeld op een moment dat het u niet goed uitkomt, laat u de voicemail antwoorden.
- Laat de persoon waarmee u spreekt weten dat u aan het rijden bent. Onderbreek gesprekken in druk verkeer of gevaarlijke weersomstandigheden. Regen, hagel, sneeuw, ijzel en druk verkeer kunnen gevaarlijk zijn.
- Maak geen notities en zoek geen telefoonnummers op. Als u een notitie maakt of door een agenda bladert, wordt uw aandacht afgeleid van veilig rijden, wat toch uw primaire verantwoordelijkheid is.
- Bel verstandig en schat de verkeersdrukte in. Start een gesprek wanneer u stilstaat of voordat u zich in het verkeer begeeft. Probeer gesprekken te plannen tijdens perioden dat uw auto stilstaat. Als u toch iemand moet bellen, kies dan eerst een paar cijfers van het nummer, controleer vervolgens de weg en de spiegels en ga dan verder.
- Begin niet aan stressrijke of emotionele gesprekken waardoor uw aandacht kan verslappen. Laat de mensen waarmee u spreekt weten dat u aan het rijden bent en onderbreek gesprekken waardoor uw aandacht mogelijk van de weg wordt afgeleid.
- Gebruik uw apparaat om hulp in te schakelen. Bel een lokaal alarmnummer in het geval van brand, verkeersongelukken of andere noodsituaties.
- Gebruik uw apparaat om anderen in noodsituaties te helpen. Als u een verkeersongeval, een misdrijf of een noodsituatie waarbij levens in gevaar zijn ziet, belt u een lokaal alarmnummer.
- Bel indien nodig het nummer van een hulpdienst of een speciaal nietalarmnummer voor verdere hulp. Als u een gestrand voertuig ziet dat geen direct gevaar oplevert, een kapot verkeersteken, een klein verkeersongeval waarbij niemand gewond lijkt of een auto waarvan u weet dat die is gestolen, belt u een nummer van een hulpdienst of een ander, speciaal nietalarmnummer.

Veiligheidsvoorschriften

#### Het mobiele apparaat goed onderhouden en gebruiken

#### Houd het apparaat droog

- Vocht en allerlei soorten vloeistoffen kunnen onderdelen van het apparaat of elektronische circuits beschadigen.
- Schakel het toestel niet in als dit nat is. Als het toestel al is ingeschakeld, schakelt u het uit en verwijdert u de batterij onmiddellijk (als u het toestel niet kunt uitschakelen of de batterij niet kunt verwijderen, laat u dit zo). Maak het toestel vervolgens met een handdoek droog en breng het naar een servicecenter.
- Door de vloeistof verandert de kleur van het label dat de waterschade in het apparaat aangeeft. Waterschade aan het apparaat kan de garantie van de fabrikant laten vervallen.

#### Gebruik of bewaar het apparaat niet in stoffige of vuile omgevingen

Door stof kan het apparaat beschadigd raken.

#### Leg het apparaat niet op hellende vlakken

Als het apparaat valt, kan het beschadigd raken.

#### Bewaar het apparaat niet in een te warme of te koude omgeving. Gebruik het apparaat bij een temperatuur tussen -20°C en 50°C

- Het apparaat kan ontploffen als u het achterlaat in een gesloten voertuig, omdat de temperatuur daarin tot 80°C kan oplopen.
- Stel het apparaat niet gedurende lange tijd aan direct zonlicht bloot (bijvoorbeeld op het dashboard van een auto).
- Bewaar de batterij bij een temperatuur tussen 0°C en 40°C.

## Bewaar het apparaat niet samen met metalen objecten zoals munten, sleutels en halsbanden

- Het apparaat kan daardoor vervormd of beschadigd worden.
- Als de contactpunten van de batterij in contact komen met metalen objecten, kan brand ontstaan.

#### Bewaar het apparaat niet in de buurt van magnetische velden

- Het apparaat kan worden beschadigd of de batterij kan worden ontladen bij blootstelling aan magnetische velden.
- Kaarten met magnetische strips, waaronder credit cards, telefoonkaarten, bankpasjes en OV-kaarten kunnen beschadigd raken door magnetische velden.
- Gebruik geen telefoonhoesjes of accessoires met magnetische sluitingen en stel het apparaat niet gedurende langere tijd bloot aan magnetische velden.

## Bewaar het apparaat niet dichtbij of in verwarmingsapparatuur, magnetrons, warme kooktoestellen of hogedrukcompartimenten

- De batterij kan lekken.
- Het apparaat kan oververhit raken en brand veroorzaken.

## Laat het apparaat niet vallen en stel het niet bloot aan plotselinge schokken

- Het scherm van het apparaat kan beschadigd raken.
- Als het apparaat wordt verbogen of vervormd, kan het beschadigd raken of functioneren onderdelen wellicht niet meer goed.

## Gebruik uw toestel of applicaties enige tijd niet als het toestel oververhit is

Als u uw huid langdurig blootstelt aan een oververhit toestel, kan dit symptomen van lichte brandwonden veroorzaken, zoals rode vlekken en pigmentatie.

#### Als uw toestel beschikt over een flitser, moet u de flitser niet te dicht in de buurt van de ogen van mensen of dieren gebruiken

Het gebruik van de flitser dichtbij de ogen kan tijdelijke verblinding of schade aan de ogen veroorzaken.

#### Wees voorzichtig wanneer u wordt blootgesteld aan flikkerend licht

- Wanneer u het toestel gebruikt, moet u enkele lampen laten branden in de kamer en het scherm niet te dicht bij uw ogen houden.
- Epileptische aanvallen of black-outs kunnen optreden wanneer u langere tijd wordt blootgesteld aan flikkerend licht terwijl u video's bekijkt of Flashgames speelt. Als u enig ongemak bespeurt, moet u onmiddellijk ophouden het toestel te gebruiken.

#### Het risico op RSI verkleinen

Wanneer u herhaaldelijk dezelfde acties uitvoert, zoals drukken op toetsen, tekens met uw vingers schrijven op een aanraakscherm of games spelen, kunt u af en toe enig ongemak bespeuren in uw handen, nek, schouders of andere delen van uw lichaam. Wanneer u het toestel langere tijd gebruikt, moet u het toestel losjes vasthouden, de toetsen licht indrukken en regelmatig pauze nemen. Als u het ongemak blijft bespeuren tijdens of na dergelijk gebruik, moet u ophouden met het gebruik en een arts raadplegen.

#### Zorg voor een optimale levensduur van batterij en oplader

- Laat batterijen niet langer dan een week achtereen opladen, aangezien te veel opladen niet bevorderlijk is voor de levensduur.
- Batterijen die niet worden gebruikt, ontladen zich na verloop van tijd en moeten voor gebruik opnieuw worden opgeladen.
- Laat de stekker van de oplader niet in het stopcontact zitten als u de oplader niet gebruikt.
- Gebruik de batterijen alleen voor de doelen waarvoor ze zijn bedoeld.

## Gebruik alleen door de fabrikant goedgekeurde batterijen, opladers, accessoires en onderdelen

- Het gebruik van merkloze batterijen en opladers kan de levensduur van het apparaat beperken of storingen in het apparaat veroorzaken.
- Samsung kan niet verantwoordelijk worden gehouden voor de veiligheid van de gebruiker wanneer de gebruikte accessoires of onderdelen niet door Samsung zijn goedgekeurd.

#### Bijt of zuig niet op het apparaat of op de batterij

- Hierdoor kan het apparaat beschadigd raken of exploderen.
- Als kinderen gebruik maken van het apparaat, zorg er dan voor dat zij het op de juiste wijze gebruiken.

#### Als u wilt spreken via het apparaat:

- Houd u het apparaat rechtop zoals u bij een normale telefoon zou doen.
- Spreek rechtstreeks in de microfoon.
- Vermijd aanraking met de interne antenne van het apparaat. Als u de antenne aanraakt, kan de gesprekskwaliteit van de oproep minder worden of kan het apparaat meer radiofrequentie uitzenden dan nodig.

#### Uw gehoor beschermen wanneer u een headset gebruikt

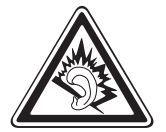

- Overmatige blootstelling aan harde geluiden kan leiden tot gehoorbeschadiging.
- Blootstelling aan harde geluiden onder het rijden, kan de aandacht afleiden en een ongeval veroorzaken.
- Zet het geluidsvolume altijd laag voordat u de oortelefoon in de geluidsbron steekt. Gebruik alleen het minimale geluidsniveau dat nodig is om uw gesprek of muziek te kunnen horen.
- In droge omgevingen kan statische elektriciteit zich verzamelen in de headset. Vermijd het gebruik van headsets in droge omgevingen of raak een metalen voorwerp aan om statische elektriciteit te ontladen voordat u een headset aansluit op het toestel.
## Wees voorzichtig als u het apparaat gebruikt tijdens het wandelen of wanneer u zich verplaatst

Wees u altijd bewust van uw omgeving om letsel voor uzelf of anderen te vermijden.

#### Draag het apparaat niet in een achterzak of om uw middel

Als u valt, kunt u gewond raken of het apparaat beschadigen.

#### Haal uw apparaat nooit uit elkaar, breng er geen wijzigingen in aan en probeer het niet te repareren

- Door wijzigingen of aanpassingen van het apparaat kan de garantie van de fabrikant vervallen. Breng het apparaat naar een Samsung Servicecenter voor service.
- Haal de batterij niet uit elkaar en probeer deze niet te doorboren omdat hierdoor explosie- of brandgevaar ontstaat.

#### Verf het apparaat niet en plak geen stickers op het apparaat

Verf en stickers kunnen ervoor zorgen dat de bewegende onderdelen vastlopen, waardoor het apparaat niet correct kan werken. Als u allergisch bent voor de verf of metalen onderdelen van het product, kunt u last krijgen van jeuk, eczeem of zwelling van de huid. Als dit gebeurt, moet u het product niet langer gebruiken en moet u uw huisarts raadplegen.

#### Als u het apparaat schoonmaakt, gaat u als volgt te werk:

- Veeg het apparaat of de oplader met een doek of een gum schoon.
- Maak de contactpunten van de batterij schoon met een wattenstaafje of een doek schoon.
- Gebruik geen chemicaliën of schoonmaakmiddelen.

#### Gebruik het apparaat niet als het scherm gebarsten of gebroken is

Gebroken glas of plastic kan leiden tot letsel aan uw handen en gezicht. Breng het apparaat naar een Samsung Servicecenter voor reparatie.

# Gebruik het apparaat voor geen ander doel dan waarvoor het bedoeld is

# Probeer andere mensen niet te storen wanneer u het apparaat in het openbaar gebruikt

#### Laat het apparaat niet gebruiken door kinderen

Het apparaat is geen speelgoed. Laat kinderen niet met het apparaat spelen omdat ze zichzelf en anderen gemakkelijk pijn kunnen doen, schade kunnen toebrengen aan het apparaat of gesprekken kunnen voeren die tot hoge kosten kunnen leiden.

#### Installeer mobiele apparatuur zorgvuldig

- Zorg ervoor dat mobiele apparaten of daaraan verwante apparatuur naar behoren zijn bevestigd in uw voertuig.
- Vermijd het plaatsen van apparatuur en accessoires op een plek waar de airbag zich kan ontvouwen. Verkeerd geïnstalleerde draadloze apparaten kunnen ernstig letsel veroorzaken als airbags zich snel ontvouwen.

# Laat reparaties aan het apparaat alleen uitvoeren door gekwalificeerd personeel

Als u het apparaat laat repareren door niet-gekwalificeerd personeel kan het apparaat beschadigd raken en is de garantie van de fabrikant niet meer geldig.

#### Wees voorzichtig met SIM-kaarten of geheugenkaarten

- Verwijder een kaart niet als het apparaat bezig is met de overdracht of het ophalen van gegevens. Dit kan leiden tot gegevensverlies en/of schade aan de kaart of het apparaat.
- Bescherm kaarten tegen sterke schokken, statische elektriciteit en elektrische storing van andere apparaten.
- Raak geen goudkleurige contactpunten of polen aan met uw vingers of met metalen voorwerpen. Veeg, indien nodig, geheugenkaarten schoon met een zachte doek.

#### Zorg dat contact met nooddiensten mogelijk blijft

In sommige gebieden of omstandigheden kan het voorkomen dat bellen met het apparaat niet mogelijk is, dus ook niet in noodgevallen. Voordat u naar afgelegen of minder ontwikkelde gebieden afreist, moet u daarom een alternatieve manier plannen om contact op te kunnen nemen met nooddiensten.

#### Uw persoonlijke en belangrijke gegevens beveiligen

- Wanneer u het toestel gebruikt, moet u een back-up van belangrijke gegevens maken. Samsung is niet verantwoordelijk voor gegevensverlies.
- Wanneer u het toestel weggooit, moet u een back-up van alle gegevens maken en het toestel vervolgens resetten om misbruik van uw persoonlijke gegevens te voorkomen.

### Verspreid auteursrechtelijk beschermd materiaal niet

Verspreid auteursrechtelijk beschermd materiaal dat u hebt opgenomen, niet aan anderen zonder de toestemming van de eigenaars van de inhoud. Als u dit wel doet, kan dit in strijd zijn met de auteursrechtwetgeving. De fabrikant is niet aansprakelijk voor juridische problemen die worden veroorzaakt door illegaal gebruik van auteursrechtelijk beschermd materiaal door de gebruiker.

# Informatie over het SAR-certificaat (Specific Absorption Rate)

Uw toestel voldoet aan de standaarden die in de EU zijn opgesteld voor blootstelling aan radiofrequentie-energie die wordt afgegeven door radio- en telecommunicatie-apparatuur. Deze standaarden verbieden de verkoop van mobiele apparaten die het maximumniveau voor blootstelling overschrijden, de zogenaamde SAR (Specific Absorption Rate), van 2,0 W/kg.

Tijdens tests bleek dat de maximale SAR die is opgegeven voor dit model 0,358 W/kg. Bij normaal gebruik is de feitelijke SAR waarschijnlijk veel lager, aangezien het toestel zo is ontworpen dat slechts de minimaal benodigde hoeveelheid RF-energie wordt gebruikt voor het verzenden van een signaal naar het dichtstbijzijnde basisstation. Door waar mogelijk automatisch lagere niveaus te gebruiken, beperkt het toestel blootstelling aan RF-energie nog verder.

De conformiteitsverklaring achter in deze gebruiksaanwijzing geeft aan dat de telefoon voldoet aan de richtlijn van de EU betreffende radioapparatuur en telecommunicatie-eindapparatuur. Ga naar de website van Samsung voor meer informatie over SAR en de gerelateerde EU-standaarden.

## Correcte verwijdering van dit product

(elektrische & elektronische afvalapparatuur)

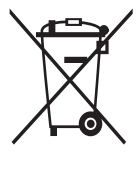

(Van toepassing in de Europese Unie en andere Europese landen waar afval gescheiden wordt ingezameld) Dit merkteken op het product, de accessoires of het informatiemateriaal duidt erop dat het product en zijn elektronische accessoires (bv. lader, headset, USB-kabel) niet

met ander huishoudelijk afval verwijderd mogen worden aan het einde van hun gebruiksduur. Om mogelijke schade aan het milieu of de menselijke gezondheid door ongecontroleerde afvalverwijdering

te voorkomen, moet u deze artikelen van andere soorten afval scheiden en op een verantwoorde manier recyclen, zodat het duurzame hergebruik van materiaalbronnen wordt bevorderd.

Huishoudelijke gebruikers moeten contact opnemen met de winkel waar ze dit product hebben gekocht of met de gemeente waar ze wonen om te vernemen waar en hoe ze deze artikelen milieuvriendelijk kunnen laten recyclen.

Zakelijke gebruikers moeten contact opnemen met hun leverancier en de algemene voorwaarden van de koopovereenkomst nalezen. Dit product en zijn elektronische accessoires mogen niet met ander bedrijfsafval voor verwijdering worden gemengd.

# Correcte behandeling van een gebruikte batterij uit dit product

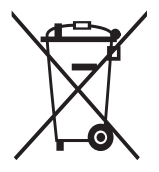

(Van toepassing op de Europese Unie en andere Europese landen met afzonderlijke inzamelingssystemen voor accu's en batterijen)

Dit merkteken op de batterij, gebruiksaanwijzing of verpakking geeft aan dat de batterij in dit product aan het einde van de levensduur niet samen met ander huishoudelijk afval mag

worden weggegooid. De chemische symbolen Hg, Cd of Pb geven aan dat het kwik-, cadmium- of loodgehalte in de batterij hoger is dan de referentieniveaus in de Richtlijn 2006/66/EC. Indien de gebruikte batterij niet op de juiste wijze wordt behandeld, kunnen deze stoffen schadelijk zijn voor de gezondheid van mensen of het milieu.

Ter bescherming van de natuurlijke hulpbronnen en ter bevordering van het hergebruik van materialen, verzoeken wij u afgedankte accu's en batterijen te scheiden van andere soorten afval en voor recycling aan te bieden bij het gratis inzamelingssysteem voor accu's en batterijen in uw omgeving.

### Vrijwaring

Bepaald materiaal en bepaalde services die via dit apparaat beschikbaar zijn, zijn het eigendom van derden en worden beschermd door het auteursrecht, patenten, handelsmerken en/of andere wetgeving met betrekking tot intellectueel-eigendomsrecht. Dergelijk materiaal en dergelijke services worden alleen voor persoonlijke, nietcommerciële doeleinden beschikbaar gesteld. Het is verboden om materiaal of services te gebruiken op een manier die niet door de eigenaar van het materiaal of de leverancier van de service is toegestaan. Zonder het voorafgaande te beperken, is het verboden om enig materiaal of enige services die via dit apparaat worden weergegeven, via welk medium en op welke manier dan ook aan te passen, te kopiëren, opnieuw te publiceren, te uploaden, op het web te plaatsen, te verzenden, te verkopen, daarvan afgeleide werken te maken, het te exploiteren of te distribueren, tenzij uitdrukkelijk toegestaan door de desbetreffende materiaaleigenaar of serviceleverancier.

> Veiligheidsvoorschriften 112

"MATERIAAL EN SERVICES VAN DERDEN WORDEN GELEVERD IN DE STAAT WAARIN DEZE VERKEREN, SAMSUNG GEFET MET BETREKKING TOT HET MATERIAAL EN DE SERVICES DIE WORDEN GELEVERD GEEN ENKELE GARANTIE WAT BETREFT GESCHIKTHEID VOOR ENIG DOEL, UITDRUKKELIJK NOCH GEÏMPLICEERD. SAMSUNG ONTKENT UITDRUKKELIJK ELKE GEÏMPLICEERDE GARANTIE, INCLUSIEF MAAR NIET BEPERKT TOT GARANTIES VAN VERKOOPBAARHEID OF GESCHIKTHEID VOOR EEN BEPAALD DOEL. SAMSUNG GEFET GEEN ENKELE GARANTIE MET BETREKKING TOT DE NAUWKEURIGHEID, GELDIGHEID, ACTUALITEIT, LEGALITEIT OF VOLLEDIGHEID VAN ENIG MATERIAAL OF ENIGE SERVICE DIE VIA DIT APPARAAT BESCHIKBAAR WORDT GESTELD EN SAMSUNG KAN ONDER GEEN ENKELE OMSTANDIGHEID. INCLUSIEF NALATIGHEID, AANSPRAKELIJK WORDEN GESTELD VOOR ENIGE DIRECTE, INDIRECTE, INCIDENTELE OF SPECIALE SCHADE OF GEVOLGSCHADE, ADVOCATENHONORARIA, ONKOSTEN OF ENIGE ANDERE SCHADE DIE VOORTVLOEIT UIT, OF IN VERBAND STAAT MET, ENIGE INFORMATIE HIERIN, OF ALS GEVOLG VAN HET GEBRUIK VAN ENIG MATERIAAL OF ENIGE SERVICE DOOR U OF EEN DERDE, ZELFS NIET WANNEER WIJ VAN DE KANS OP DERGELIJKE SCHADE OP DE HOOGTE ZOUDEN ZIJN GESTELD."

Services van derden kunnen op elk gewenst moment door Samsung worden beëindigd en Samsung geeft geen enkele garantie dat enig materiaal of enige service gedurende een bepaalde periode beschikbaar zal zijn. Materiaal en services worden door derden verzonden via netwerken en verzendfaciliteiten waarover Samsung geen controle heeft. Zonder de algemeenheid van deze verklaring van vrijwaring te beperken, wijst Samsung uitdrukkelijk alle verantwoordelijkheid of aansprakelijkheid van de hand met betrekking tot enige onderbreking of staking van enig materiaal of enige service die via dit apparaat beschikbaar wordt gesteld. Samsung is verantwoordelijk noch aansprakelijk voor klantenservice met betrekking tot het materiaal en de services. Alle vragen en serviceverzoeken met betrekking tot het materiaal of de services dienen rechtstreeks aan de leveranciers van het materiaal of de services te worden gericht.

# Index

aanraakscherm gebruiken 19 vergrendelen 21 agenda afspraken maken 58 bekijken, afspraken 58 alarm 76 allshare 72 batterii installeren 9 opladen 11 berichten e-mailaccounts instellen 35 e-mail verzenden 35 MMS verzenden 33 SMS verzenden 32 voicemail beluisteren 34 Bluetooth apparaten zoeken en koppelen 71 inschakelen 70 calculator 76 camera camcorder aanpassen 42 camera aanpassen 40 foto's maken 38 video's maken 41 contacten importeren 56 instellen 55

instellingen 56 zoeken 56 e-mail accounts instellen 35 verzenden 35 weergeven 36 FM-radio instellingen 52 luisteren naar 52 foto's bewerken 45 maken 38 47 weergeven Foto's foto's bekijken 47 video's afspelen 48 GPS 74 helderheid, scherm 24 instellingen 84 applicaties 91 systeem 84 internet zie webbrowser kaart 63 routebeschrijvingen opvragen 64 zoeken naar locaties 63 Marketplace 65 menuscherm openen 22

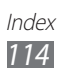

MiniDiary 77 **MMS-berichten** verzenden 33 weergeven 33, 34 MP3-speler bestanden toevoegen 49 muziek afspelen 50 Now 65 Office mobile documenten online 81 beheren Excel 79 OneNote 78 PowerPoint 81 Word 80 oproepen beantwoorden 28 beschikbare opties tijdens spraakoproep 29 gemiste weergeven 31 headset gebruiken 29 internationale nummers 29 starten 27 vergaderoproep 30 weigeren 29 photo studio 45 **PIN-vergrendeling** 25 SIM-kaart installeren 9 vergrendelen 25 SMS-berichten verzenden 32 weergeven 33

spraakopdrachten 82 spraakoproepen beantwoorden 28 opties gebruiken 29 starten 27 Startscherm items toevoegen 21 stille stand 23 taal 89 tekstinvoer 25 telefoonlijst contacten toevoegen 55 contacten zoeken 56 tijd en datum instellen 23 toegangscodes 97 toestel aanpassen 22 indeling 16 in- of uitschakelen 15 instellingen 84 pictogrammen 18 toetsen 17 uitpakken 9 **USIM-kaart** installeren 9 vergrendelen 25 verbindingen Bluetooth 70 GPS 74 WLAN 71 video's afspelen 48 opnemen 41

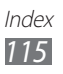

videospeler 48 vliegtuigprofiel 15 voicemail 34 webbrowser favorieten toevoegen 62 webpagina's bekijken 60 WLAN inschakelen 72 netwerken zoeken en verbinding maken 72 Zune 49

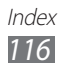

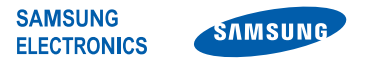

## Conformiteitsverklaring (R&TTE-richtlijn)

Wij,

#### Samsung Electronics

verklaren onder onze eigen verantwoordelijkheid dat het product

#### GSM WCDMA Wi-Fi Mobiele telefoon : GT-I8350

waarop deze verklaring van toepassing is, voldoet aan de volgende standaarden en/of andere normatieve documenten.

| EN 60950-1:2006+A11:2009        |
|---------------------------------|
| EN 50360:2001/AC2006            |
| EN 62209-1 : 2006               |
| EN 301 489- 01 V1.8.1 (04-2008) |
| EN 301 489- 07 V1.3.1 (11-2005) |
| EN 301 489- 17 V2.1.1 (05-2009) |
| EN 301 489- 24 V1.5.1 (10-2010) |
| EN 301 511 V9.0.2 (03-2003)     |
| EN 301 908-1 V4.2.1 (03-2010)   |
| EN 301 908-2 V4.2.1 (03-2010)   |
| EN 300 328 V1.7.1 (10-2006)     |
|                                 |

Hierbij verklaren we dat [alle essentiële radiotests zijn uitgevoerd en dat] bovengenoemd product voldoet aan alle essentiële eisen die er in Richtlijn 1999/5/ EC aan worden gesteld.

De conformiteitsbeoordelingsprocedure waarnaar wordt verwezen in Artikel 10 en die wordt beschreven in Bijlage [IV] van Richtlijn 1999/5/ EC is uitgevoerd in samenwerking met de volgende aangemelde instantie(s):

BABT, Forsyth House, Churchfield Road, Walton-on-Thames, Surrey, KT12 2TD, UK\* Kenmerk: 0168

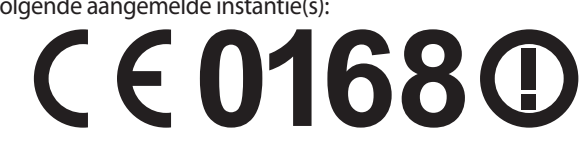

De technische documentatie wordt beheerd door:

Samsung Electronics QA Lab.

en wordt op verzoek ter beschikking gesteld. (Vertegenwoordiging in de EU)

Samsung Electronics Euro QA Lab. Blackbushe Business Park, Saxony Way, Yateley, Hampshire, GU46 6GG, UK\* 2011.09.23

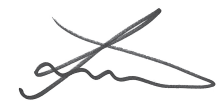

Joong-Hoon Choi / Lab Manager

(plaats en datum van uitgifte) (naam en handtekening van bevoegde persoon)

\* Dit is niet het adres van het Samsung Servicecenter. Voor het adres of het telefoonnummer van het Samsung Servicecenter raadpleegt u het garantiebewijs of neemt u contact op met de detailhandel waar u het product hebt aangeschaft.

- \* Sommige beschrijvingen in deze gebruiksaanwijzing kunnen afwijken van uw toestel. Dit is afhankelijk van het land waar u het apparaat hebt gekocht, de geïnstalleerde software of uw serviceprovider.
- \* Drukfouten voorbehouden.

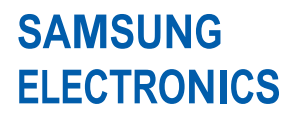

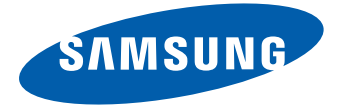

www.samsung.com

Dutch. 11/2011. Rev. 1.0